# Handleiding patiëntenomgeving Evry

Datum: 30-04-2025 Versie: 25.1

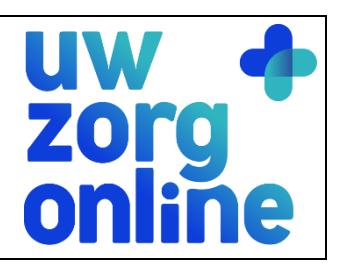

| 1. Introd                                                             | ductie                                                                                                    | 3                          |
|-----------------------------------------------------------------------|----------------------------------------------------------------------------------------------------|----------------------------|
| 1.1.<br>1.2.<br>2. Inloge                                             | Heeft u vragen?<br>Welke informatie heeft Uw Zorg Online nodig om verbinding te maken met Evry?<br>gen, beveiliging & identiteitscontrole                                                                                                    | 3<br>3<br>4                |
| 2.1.<br>2.2.<br>3. Patië                                              | Hoe log ik in de patiëntenomgeving in met beveiligingscodes?<br>Hoe identificeer ik geregistreerde cliënten?<br>ntregistratie en patiëntkoppeling                                                                                                    | 4<br>4<br>6                |
| 3.1.<br>3.2.<br>3.3.<br>4. WebA                                       | Hoe registreert een cliënt zich op de website?<br>Hoe match en koppel ik een cliënt?<br>Hoe ontkoppel en verwijder ik een cliënt van mijn patiëntenomgeving?<br>Agenda                                                                                                    |                            |
| 4.1.<br>4.2.<br>4.3.<br>4.4.<br>4.5.<br>4.6.                          | Hoe maak ik een zorgverlener beschikbaar voor de afsprakenmodule?<br>Hoe maak ik een agenda beschikbaar voor de patiëntenomgeving?<br>Waar vind ik afspraken die via de patiëntenomgeving zijn gemaakt?<br>Hoe beheer ik de overige instellingen van de agenda in Evry?<br>Hoe bewerk ik de instellingen van de Webagenda in de patiëntenomgeving?<br>Wat ziet de cliënt?      |                            |
| 5. Beric<br>5.1.                                                      | hten<br>Hoe ontvang ik een eConsult in Evry?                                                                                                    | 22                         |
| 5.2.<br>5.3.<br>5.4.<br>5.5.                                          | Hoe stuur ik de cliënt een bericht via Evry?<br>Hoe stuur ik berichten via de online beheeromgeving?<br>Welke berichten vind ik in de online beheeromgeving?<br>Waar komen de berichten voor de cliënt binnen?                                                                                                    | 24<br>25<br>26<br>26<br>27 |
| 5.7.<br>6. Zelfm                                                      | Hoe beheer ik de instellingen van de Berichtservice in de patiëntenomgeving?<br>netingen                                                                                                    | 27<br>27<br>27             |
| 6.1.<br>6.2.<br>6.3.<br>7. Behe                                       | Hoe zorg ik dat patiënten zelfmetingen door kunnen sturen?<br>Hoe kunnen patiënten zelfmetingen naar de praktijk sturen?<br>Waar komen zelfmetingen binnen in Evry?<br>erders                                                                                                    | 29<br>30<br>31<br>33       |
| 7.1. Hoe<br>7.2.<br>7.3.<br>7.4.<br>7.5.<br>7.6.<br>7.7.<br>8. Statis | kan ik een nieuwe beheerder toevoegen?<br>Hoe kan ik de rechten van een beheerder bewerken?<br>Hoe kan ik de gebruikersnaam/e-mailadres van een beheerder wijzigen?<br>Hoe verifieert een beheerder een gewijzigde Gebruikersnaam/e-mailadres?<br>Hoe kan ik een beheerder verwijderen?<br>Hoe kan ik mijn account activeren?<br>Hoe kan ik mijn account aanpassen?<br>stieken |                            |
| 8.1.<br>8.2.<br>8.3.<br>9. Overi                                      | Hoe kan ik een rapport genereren?<br>Welke statistieken kan ik bekijken?<br>Hoe stel ik notificaties voor mijn rapportages in?<br>ge instellingen in de patiëntenomgeving.                                                                                                    |                            |
| 9.1.<br>9.2.<br>9.3.                                                  | Hoe stel ik mijn startpagina in?<br>Hoe zet ik de privacyverklaring aan?<br>Hoe stel ik een afwezigheidsperiode voor mijn praktijk in?                                                                                                    | 44<br>44<br>45             |

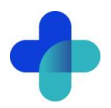

| 9.4. | Hoe ontvang ik mutaties van mijn cliënten?               | 46 |
|------|----------------------------------------------------------|----|
| 9.5. | Hoe pas ik de vormgeving van mijn patiëntenomgeving aan? | 47 |

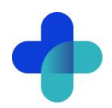

## 1. Introductie

Uw Zorg Online en Evry bieden samen een patiëntenomgeving (portaal) aan. Hiermee kunnen uw cliënten eenvoudig hun zorginformatie bekijken. Na inloggen zien cliënten in de Uw Zorg Online-app of de patiëntenomgeving via de website/browser hun gegevens uit Evry.

Met het portaal kunnen cliënten:

- hun afspraken in de WebAgenda bekijken;
- hun consulten zien en berichten uitwisselen met hun zorgverlener via de berichtservice;
- zelfmetingen bijhouden en, op verzoek, naar de praktijk sturen.

In deze handleiding leest u hoe u de patiëntenomgeving instelt en beheert.

### 1.1. Heeft u vragen?

Heeft u vragen of suggesties? Neem dan contact op met de helpdesk van Evry. Dit kan via telefoonnummer 070-7771008 of stuur een e-mail naar <u>helpdesk@evry.nl</u>.

### 1.2. Welke informatie heeft Uw Zorg Online nodig om verbinding te maken met Evry?

Voor de verbinding met uw Evry-systeem hebben wij de volgende gegevens nodig:

- Uw Praktijk AGB-code
- De administratiecode (vanuit Evry)

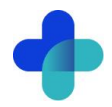

## 2. Inloggen, beveiliging & identiteitscontrole

### 2.1. Hoe log ik in de patiëntenomgeving in met beveiligingscodes?

Een beveiligingscode is een unieke, zes-cijferige code die 30 minuten geldig is. Deze code zorgt voor extra beveiliging van persoonlijke en medische gegevens.

### 2.1.1.Beheerder en beveiligingscodes

Met uw beheerdersaccount voor Uw Zorg Online kunt u cliënten koppelen en patiëntgegevens inzien. Daarom beveiligen we dit account extra, naast een gebruikersnaam en wachtwoord, met een beveiligingscode.

Bij elke inlogpoging ontvangt u deze code op het e-mailadres dat bij uw gebruikersnaam hoort. Voer de code in om door te gaan naar het beheerscherm van de patiëntenomgeving.

### 2.1.2. Cliënten en beveiligingscodes

Cliënten loggen in met hun gebruikersnaam en wachtwoord en moeten daarbij een beveiligingscode invoeren die ze via e-mail ontvangen.

### 2.2. Hoe identificeer ik geregistreerde cliënten?

Cliënten registreren zich voor de patiëntenomgeving via de website of de Uw Zorg Online App. Om hen toegang te geven tot hun gegevens, koppelt u eenmalig hun account met het Evry-systeem. Zo bepaalt u welke cliënten hun medische gegevens mogen inzien.

Let op! Omdat cliënten toegang krijgen tot gevoelige informatie, controleert u eerst hun identiteit voordat u de koppeling maakt. Het is uw verantwoordelijkheid om de identiteit van de cliënt goed te verifiëren.

Het is aan u als praktijk hoe wordt omgegaan met de controle van de identiteit van de cliënt voordat de eenmalige koppeling tot stand wordt gebracht. Evry en Uw Zorg Online adviseren u om de identiteit van de cliënt in de praktijk zelf te verifiëren voordat u de koppeling tot stand brengt.

Geef de cliënt duidelijke instructies voor de identiteitscontrole. Vraag de cliënt om zich in de praktijk te melden, of bel hen op een bekend telefoonnummer en stel enkele controlevragen.

U kunt de instructietekst als volgt bewerken.

- 1. Ga naar https://beheer.uwzorgonline.nl.
- 2. Log in als beheerder en vul de beveiligingscode in die u op uw e-mailadres heeft ontvangen.
- 3. Kies in het linker menu voor Patiëntenomgeving.
- 4. Klik op In de praktijk en vervolgens op Beveiliging.

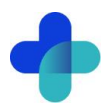

| dentite                                                                                          | itscontro  | le                                           |                                |                  |                           |                                                                                                    |  |  |
|--------------------------------------------------------------------------------------------------|------------|----------------------------------------------|--------------------------------|------------------|---------------------------|----------------------------------------------------------------------------------------------------|--|--|
| voer hieronder de uitleg in die patiënten zien na hun registratie.                               |            |                                              |                                |                  |                           |                                                                                                    |  |  |
| J kunt aangeven welke procedure u hanteert bij de identiteitsverificatie van het patiëntaccount. |            |                                              |                                |                  |                           |                                                                                                    |  |  |
| Voorbeeldteksten   Waar verschijnt deze tekst?                                                   |            |                                              |                                |                  |                           |                                                                                                    |  |  |
| Kontitel                                                                                         |            |                                              |                                |                  |                           |                                                                                                    |  |  |
| Koppel                                                                                           | ing van uv | / accou                                      | unt                            |                  |                           |                                                                                                    |  |  |
| ekst                                                                                             |            |                                              |                                |                  |                           |                                                                                                    |  |  |
| •                                                                                                | B /        | υ                                            | E                              |                  | Ξ.                        | P                                                                                                    |  |  |
| U kunt v<br>gegeve                                                                               | B A        | r U<br>ervice g<br>zorginf                   | gebruik<br>ormatie             | maker<br>esystee | t≣     •<br>n wann<br>em. | ళి<br>eer wij uw online account hebben gekoppeld aan uw medische                                             |  |  |
| S d<br>U kunt n<br>gegever<br>Uw aan                                                             | B A        | r <u>U</u><br>ervice g<br>zorginf<br>voor is | gebruik<br>formatie<br>bij ons | maken<br>esystee | n wann<br>em.<br>andelin  | Seer wij uw online account hebben gekoppeld aan uw medische<br>ng en u ontvangt zo spoedig mogelijk bericht. |  |  |

- 5. In het scherm ziet u de standaardtekst die aan cliënten wordt getoond bij het aanmaken van een account. Pas deze tekst aan op de procedure in uw praktijk. Als u een cliënt koppelt, ontvangt deze automatisch een bevestiging per e-mail.
- 6. U kunt een standaardtekst kiezen bij Voorbeeldteksten.

| Voorbee | eldteksten Identiteitscontrole                                                                                                    | ×  |
|---------|----------------------------------------------------------------------------------------------------|----|
|         | <b>Koppeling van uw account</b><br>U kunt van deze service gebruik maken wanneer wij uw online account hebben gekoppeld aan uw medische<br>gegevens uit ons zorginformatiesysteem.                          |    |
|         | Uw aanvraag hiervoor is in behandeling en u ontvangt zo spoedig mogelijk bericht.                                                                                                    |    |
|         | D Tekst selecteren                                                                                                    |    |
|         | Koppeling van uw account - Eenmalige identificatieplicht<br>U kunt van deze service gebruik maken wanneer wij uw online account hebben gekoppeld aan uw medische<br>gegevens uit ons zorginformatiesysteem. |    |
|         | Voordat wij uw account koppelen, vragen wij u om uw identiteit eenmalig bij ons op locatie te laten controleren                                                                                             | ۱. |
|         | Het gaat immers om uw medische gegevens en daar gaan we uiterst zorgvuldig mee om.                                                                                                    |    |
|         | D Tekst selecteren                                                                                                    |    |

- 7. Klik op *Tekst selecteren* om de gekozen voorbeeldtekst in het tekstveld te plaatsen. Deze tekst vervangt de huidige tekst.
- 8. Pas de voorbeeldtekst aan zodat deze past bij uw procedure.
- 9. Klik op Waar verschijnt deze tekst? om te zien waar cliënten de tekst te zien krijgen.
- 10. Klik op Opslaan om uw wijzigingen te bewaren.

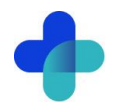

## 3. Patiëntregistratie en patiëntkoppeling

### 3.1. Hoe registreert een cliënt zich op de website?

Een cliënt heeft een Uw Zorg Online-account nodig om te koppelen met Evry. Dit account kan eenvoudig worden aangemaakt via de patiëntenomgeving via de website of de Uw Zorg Online-app.

### 3.1.1. Testaccount aanmaken voor koppeling met Evry

Een testpatiënt helpt bij het testen van de koppeling met Evry. Zorg dat de gegevens van het Uw Zorg Online-account exact overeenkomen met die van de testpatiënt in Evry (geboortedatum, geslacht, postcode). Heeft u nog geen testpatiënt? Maak deze dan eerst aan in Evry.

Volg deze stappen om een testaccount aan te maken:

- 1. Ga naar https://beheer.uwzorgonline.nl.
- 2. Log in als beheerder en vul de beveiligingscode in die u per e-mail heeft ontvangen.
- 3. Klik op de knop Naar portaal.

| Naar portaal      |                                                                                                    |
|-------------------|----------------------------------------------------------------------------------------------------|
| Overzicht         |                                                                                                    |
| Klantgegevens     |                                                                                                    |
| Gebruikers        |                                                                                                    |
| Berichten         |                                                                                                    |
| Beheerders        | Laatste nieuws                                                                                         |
| Patiëntenomgeving | Online dossierinzage een feit!                                                                         |
| Statistieken      | De eerste huisartspraktijken bieden via het Uw Zorg<br>medische gegevens volgens de eisen van het OPEN |
| Help >            | Pharmeon activeert deze nieuwe functie in fases vo<br>huisartsinformatiesystemen van Promedico, CGM, f |
|                   | Lees verder >>                                                                                         |

4. Klik in de patiëntenomgeving op Maak een nieuw account aan en doorloop de 4 stappen.

| nloggegevens                 | Persoonsgegevens | Contactgegevens | Account bevestigen |  |  |  |  |
|------------------------------|------------------|-----------------|--------------------|--|--|--|--|
| Geef hier uuu e-mailadres oo |                  |                 |                    |  |  |  |  |
| E-mailadres *                |                  |                 |                    |  |  |  |  |
| E-mailadres *                | -                |                 |                    |  |  |  |  |

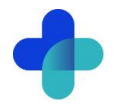

5. U ontvangt een e-mail op het ingevulde e-mailadres voor het testaccount. Klik binnen 24 uur op de link om het account te bevestigen. Doet u dit niet, dan wordt het account automatisch verwijderd.

**Let op!** De (test)patiënt is nog niet gekoppeld aan Evry. Tot de koppeling is voltooid, ziet de (test)patiënt een standaardtekst. In §2.2 leest u hoe u deze tekst kunt aanpassen.

|    | Koppeling van uw account                                                                                                    |
|----|----------------------------------------------------------------------------------------------------|
|    | U kunt van deze service gebruik maken wanneer wij uw online account hebben<br>gekoppeld aan uw medische gegevens uit ons zorginformatiesysteem. |
| rg | Uw aanvraag hiervoor is in behandeling en u ontvangt zo spoedig mogelijk bericht.                                                               |
| 0  |                                                                                                    |
|    | ik oegrijp net gr                                                                                                    |

### 3.2. Hoe match en koppel ik een cliënt?

Als een cliënt zich registreert via Uw Zorg Online, wordt automatisch een koppelverzoek naar Evry gestuurd. U kunt dit verzoek in Evry goedkeuren of afwijzen.

Evry vergelijkt de gegevens uit het Uw Zorg Online-account met de cliënten in uw zorgsysteem. U hoeft niet handmatig te zoeken.

Let op! Elke 120 minuten worden nieuwe registraties verwerkt en doorgestuurd naar Evry. Dit geldt ook voor goedgekeurde of afgewezen verzoeken

Zo keurt u een koppelverzoek goed of af in Evry:

- 1. Open Evry en log in.
- 2. Klik in het hoofdscherm op Uw Zorg Online.
- 3. Klik op het tabblad Koppelverzoeken. Hier ziet u een lijst met alle koppelverzoeken.
- 4. Selecteer de cliënt die u wilt koppelen en klik op de knop **Koppelen aan cliënt** om een match te zoeken. Wilt u het verzoek direct afwijzen? Klik dan op **Weiger koppelverzoek**.

| Onderdeel Extr                     | deel Extra Help                                                                                                    |                    |                   |                                            |                      |                     |  |  |  |  |
|------------------------------------|----------------------------------------------------------------------------------------------------|--------------------|-------------------|--------------------------------------------|----------------------|---------------------|--|--|--|--|
| Home                               |                                                                                                    |                    | Uw Z              | org Online                                 |                      |                     |  |  |  |  |
| Clënten                            | Administrate                                                                                                    |                    |                   |                                            |                      |                     |  |  |  |  |
| Agenda                             | Zoek binnen koppelverzoeken                                                                                                    |                    |                   |                                            |                      |                     |  |  |  |  |
| <b>S</b>                           | 1170 have a barrendure                                                                                                    |                    |                   |                                            |                      |                     |  |  |  |  |
| Actielijst                         | Koppelverzoek van                                                                                                    | Status             | Client            | Toegevoegd op                              | Laatste gewijzigd op | Aantekening         |  |  |  |  |
|                                    | XXX_Pharmeon_Apotheek, Peter de (9955AS 44a)<br>Testen, Test von (1234AB 418)                                                                                                    | Neuw               |                   | 15-11-2024 12:26:15<br>26-09-2024 09:45:52 |                      |                     |  |  |  |  |
| Financieel<br>14<br>Uw Zorg Online |                                                                                                    |                    |                   |                                            |                      |                     |  |  |  |  |
| Overzichten                        | Details van koppelverzoek V · Gegevens cliënt                                                                                                    | Aantekening        |                   |                                            |                      | Aantekening wildgen |  |  |  |  |
| Stangegevens                       | Corporation: Test     Corporation: Test     Corporation: Testin     Control (Control (Contro((Control (Control (Con |                    |                   |                                            |                      | Antoerrg upper      |  |  |  |  |
|                                    |                                                                                                    | Koppelen aan diënt | Weiger koppelverz | vek                                        |                      |                     |  |  |  |  |

5. Het scherm *Client matching scherm* opent. Links ziet u de gegevens uit het Uw Zorg Online-account. Rechts, onder *Soortgelijke dossiers in Evry*, ziet u de mogelijke matches. Het overeenkomstpercentage toont hoe goed de gegevens overeenkomen.

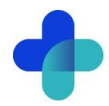

| Evry - Client matching scherm                                                                                                    |                               |                                           |                                                 |                        |          | ×   |
|----------------------------------------------------------------------------------------------------|-------------------------------|-------------------------------------------|-------------------------------------------------|------------------------|----------|-----|
| anmeldings gegevens vanuit "Uw Zorg Online"-koppelverzoek:                                                                        | Minimaal ove                  | ereenkomst percent                        | age: 0%                                         |                        |          |     |
| Voornaam: Test                                                                                                    | Yuuuu                         |                                           |                                                 |                        |          |     |
| Tussenvoegsels:<br>Achternaam: Testen                                                                                             | Soortgelijke                  | dossiers in Evry:                         |                                                 |                        |          |     |
| ···· Voorletters:                                                                                                    | Nummer                        | Naam                                      |                                                 | Overeenkomst           |          |     |
| Geslacht: Man                                                                                                    | 12                            | Testen von, T. Tes                        | t                                               | 60%                    |          |     |
| Geboortedatum: 09-04-1991                                                                                                    | 8                             | September A                               |                                                 | 50/                    |          |     |
| <ul> <li>Contactgegevens</li> <li>EmailAdres: testuserlinked-combuisarts@obarme</li> </ul>                                        | 7                             | Optomocry H                               | T. Testusedisked over                           |                        |          |     |
| ✓ Adres                                                                                                    | <b></b>                       | wpnameontest.ni                           | T. Testuseninkeu-evry                           | 0%                     |          |     |
| Straatnaam: Mendelweg<br>Huisnummer: 41<br>Huisnummertoevoeging: B<br>Postcode: 1234AB                                            |                               |                                           |                                                 |                        |          |     |
| Woonplaats: Woon                                                                                                    | Gegevens in                   | n geselecteerde dos                       | sier (in Evry):                                 | Ecoro                  |          |     |
|                                                                                                    | onuerue                       | -                                         |                                                 | Score                  |          |     |
|                                                                                                    | Achterna                      | am                                        | Testen                                          | 100                    | %        |     |
|                                                                                                    | Voornaar                      | n                                         | Test                                            | 100                    | %        |     |
|                                                                                                    | Tussenvo                      | egsel                                     | von                                             |                        |          |     |
|                                                                                                    | Geboorte                      | datum                                     | 09-04-1991                                      | 100                    | %        |     |
|                                                                                                    | Geslacht                      |                                           | Man                                             | 100                    | %        |     |
|                                                                                                    | EmailAdr                      | es                                        |                                                 | 09                     | 6        |     |
| >                                                                                                    | Straatna                      | am                                        | Mehndelstraat                                   | 40°                    | %        |     |
|                                                                                                    | Huisnum                       | mer                                       | 41                                              | 100                    | %        |     |
| pp: ropperen betekent dat de gekopperde persoon de<br>gevens van de cliënt kan inzien. Een verkeerde koppeling                    | Huisnum                       | mertoevoeging                             |                                                 |                        |          | ~   |
| n dus een datalek betekenen, dus wees voorzichtig met<br>ppelen! Koppel enkel indien 100% zeker dat dit de juiste<br>ent betreft. | Klik op OK o<br>cliëntdossier | m dit Uw Zorg Onlin<br>"Testen von, T. Te | e kopppelverzoek te koppelen aan (<br>st" (12). | (en toegang te geven t | tot) het |     |
| 14                                                                                                    |                               |                                           |                                                 | ؇ ок 🛛 🚺               | 🖉 Annul  | eer |

6. Controleer welke cliënt bij het koppelverzoek hoort en selecteer deze. De gegevens van de geselecteerde cliënt verschijnen onder *Gegevens in geselecteerde dossier (in Evry)*.

| Evry - Client matching scherm                                                                                         |              |                      |                                                  |           | _           |         | ×   |
|----------------------------------------------------------------------------------------------------|--------------|----------------------|--------------------------------------------------|-----------|-------------|---------|-----|
| Aanmeldings gegevens vanuit "Uw Zorg Online"-koppelverzoek:    Gegevens cliënt  Vornaam: Test  Tissenvoensels:        | Minimaal ove | ereenkomst percent   | age: 0%                                          |           |             |         |     |
| - Achternaam: Testen<br>Voorletters:                                                                                  | Nummer       | Naam                 |                                                  | Overeenk  | comst       |         |     |
| Geslacht: Man<br>Geboortedatum: 09-04-1991                                                                            | 12           | Testen von, T. Tes   | t                                                |           | 60%         |         |     |
| Contactgegevens     EmailAdres: testuserlinked-cgmhuisarts@pharme     Adres     Contactgegevens     Adres             | 8 7          | @pharmeontest.nl     | T. Testuserlinked-evry                           |           | 5%<br>0%    |         |     |
| - Huisnummer: 41<br>- Huisnummertoevoeging: 8<br>- Postade: 12348<br>- Woonplaats: Woon                               | Gegevens ir  | n geselecteerde dos  | sier (in Evry):                                  |           |             |         |     |
|                                                                                                    | Achterna     | am                   | Testen                                           | -         | 1009        | %       |     |
|                                                                                                    | Voornaar     | n                    | Test                                             |           | 1009        | %       |     |
|                                                                                                    | Tussenvo     | oegsel               | von                                              |           |             |         |     |
|                                                                                                    | Geboorte     | edatum               | 09-04-1991                                       |           | 1009        | %       |     |
|                                                                                                    | EmailAdr     | es                   | Man                                              | [         | 100%        | %•      |     |
| < >                                                                                                    | Straatna     | am                   | Mehndelstraat                                    |           | 40%         | 6       |     |
| l et an: Kannelen betekent dat de gekonnelde persoon de                                                               | Huisnum      | mer                  | 41                                               |           | 1009        | %       |     |
| gegevens van de cliënt kan inzien. Een verkeerde koppeling<br>kan dus een datalek betekenen, dus wees voorzichtig met | Huisnum      | mertoevoeging        |                                                  |           |             |         | ~   |
| koppelen! Koppel enkel indien 100% zeker dat dit de juiste<br>diënt betreft.                                          | diëntdossier | r "Testen von, T. Te | e kopppelverzoek te koppelen aan (<br>ist" (12). | en wegang | te geven ti | otj net |     |
| <b></b>                                                                                                    |              |                      |                                                  | ؇ ОК      | (           | 👌 Annul | eer |

Let op! Een match betekent niet automatisch dat de persoon die zich online heeft aangemeld, ook daadwerkelijk de juiste cliënt is. Controleer altijd de identiteit van de cliënt. In §2.2. leest u meer over identiteitscontrole.

Tip! Met de schuifregelaar bij *Minimaal overeenkomst percentage* kunt u instellen hoe nauwkeurig een match moet zijn om deze te tonen onder *Soortgelijke dossiers in Evry*.

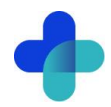

| meldings gegevens vanuit "Uw Zorg Online"-koppelverzo                                                        | oek: Minimaal ov   | ereenkomst percen   | tage: 50%             |              |      |   |
|----------------------------------------------------------------------------------------------------|--------------------|---------------------|-----------------------|--------------|------|---|
| · Gegevens cliënt                                                                                            | <b>_</b>           |                     |                       |              |      |   |
| Voornaam: Test                                                                                               |                    |                     |                       |              |      | ш |
| ···· Tussenvoegsels:                                                                                         | Soortgelijke       | dossiers in Evry:   |                       |              |      |   |
| Achternaam: Testen                                                                                           |                    |                     |                       |              |      | - |
| ··· Voorletters:                                                                                             | Nummer             | Naam                |                       | Overeenkomst |      |   |
| Geslacht: Man                                                                                                | 12                 | Testen von, T. Tes  | st                    | 60%          |      | ٦ |
| Geboortedatum: 09-04-1991                                                                                    |                    |                     |                       |              |      |   |
| Contactgegevens                                                                                              |                    |                     |                       |              |      |   |
| Maras                                                                                                    | me                 |                     |                       |              |      |   |
| Straatnaam: Mendelweg                                                                                        |                    |                     |                       |              |      |   |
| Huisnummer: 41                                                                                               |                    |                     |                       |              |      |   |
|                                                                                                    |                    |                     |                       |              |      |   |
| Postcode: 1234AB                                                                                             |                    |                     |                       |              |      |   |
| Woonplaats: Woon                                                                                             | Gegevens i         | n geselecteerde dos | sier (in Evry):       |              |      |   |
|                                                                                                    | Onderde            | el                  | Dossierwaarde in Evry | Score        |      | J |
|                                                                                                    | Achterna           | am                  | Testen                |              | 100% |   |
|                                                                                                    | Voornaa            | m                   | Test                  |              | 100% |   |
|                                                                                                    | Tussenv            | oegsel              | von                   |              |      |   |
|                                                                                                    | Geboort            | edatum              | 09-04-1991            |              | 100% |   |
|                                                                                                    | Geslacht           | :                   | Man                   |              | 100% |   |
|                                                                                                    | EmailAdı           | es                  |                       |              | 0%   |   |
|                                                                                                    | > Straatna         | am                  | Mehndelstraat         |              | 40%  |   |
|                                                                                                    |                    | mer                 | 41                    |              | 100% |   |
| on: Konnelen hetekent dat de rekonnelde nersoon de                                                           | Huisnum            |                     |                       |              |      |   |
| op: Koppelen betekent dat de gekoppelde persoon de<br>evens van de dient kan inzien. Een verkeerde koppeling | Huisnum<br>Huisnum | mertoevoeging       |                       |              |      |   |

7. Kloppen de gegevens? Klik dan op **Ok** Kloppen de gegevens niet of twijfelt u? Klik op **Annuleer** en daarna op **Weiger koppelverzoek**.

| Onderdeel Ext                     | ra Help                                                                                                    |                    |                      |                             |                      |                    |
|-----------------------------------|----------------------------------------------------------------------------------------------------|--------------------|----------------------|-----------------------------|----------------------|--------------------|
| Home                              |                                                                                                    |                    | Uw Zor               | rg Online                   |                      |                    |
| 8                                 | Administratie                                                                                                    |                    |                      |                             |                      |                    |
|                                   | Koppelverzoeken e-Consulten                                                                                                    |                    |                      |                             |                      |                    |
| Agenda                            | Zoek binnen koppelverzoeken                                                                                                    |                    |                      |                             |                      |                    |
| •                                 | UTD have been been                                                                                                    |                    |                      | I con aleen neuwe verzoeken |                      |                    |
| Actielijst                        | Koppelverzoek van                                                                                                    | Status             | Client               | Toegevoegd op               | Laatste gewijzigd op | Aantekening        |
|                                   | XXX_Pharmeon_Apotheek, Peter de (995SAS 44a)<br>Testes: Test uno (122448 438)                                                                                                    | Neuw               |                      | 15-11-2024 12:26:15         |                      |                    |
| Financeel<br>14<br>Uw Zorg Online |                                                                                                    |                    |                      |                             |                      |                    |
| - <b>1</b>                        | Details van koppelverzoek                                                                                                    | Aantekening        |                      |                             |                      |                    |
| Overaditen                        | V Gogeves data     Horman Tet     Horman Tet     Horman Set     Horman Set |                    |                      |                             |                      | Aantelenno vijogen |
|                                   |                                                                                                    | Koppelen aan clënt | Weiger koppelverzoek |                             |                      | ~                  |

Tip! U kunt een aantekening maken, zodat u later bijvoorbeeld kunt terugzien waarom u een koppelverzoek heeft geweigerd.

**Let op!** Bij afwijzing blijft het account van de cliënt actief in het patiëntportaal. In §3.3 leest u hoe u een cliënt volledig verwijdert.

8. Na goedkeuring ontvangt de cliënt een bevestigingsmail. De cliënt kan daarna alle services in Uw Zorg Online gebruiken. Goedkeuring van de koppeling kan tot 2 uur duren.

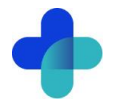

### 3.3. Hoe ontkoppel en verwijder ik een cliënt van mijn patiëntenomgeving?

Ontkoppel of verwijder een cliënt wanneer deze geen cliënt meer is, is verhuisd, is overleden of de koppeling niet meer wil gebruiken.

### 3.3.1. Hoe ontkoppel ik een gekoppelde cliënt in Evry?

Heeft u de verkeerde cliënt gekoppeld of wil de cliënt niet langer van de koppeling gebruik maken, dan kunt u de cliënt ontkoppelen.

- 1. Open Evry en log in.
- 2. Klik in het hoofdscherm op Uw Zorg Online.
- 3. Klik op het tabblad Koppelverzoeken. Vink het vinkje voor Toon alleen nieuwe verzoeken uit.
- 4. Zoek de betreffende cliënt op in de lijst UZO koppelverzoeken. U kunt hierbij de zoekbalk Zoek binnen koppelverzoeken gebruiken.
- 5. Klik met de rechtermuisknop op de cliënt en klik op Verwijder.
- 6. Vul de controlecode in en klik op Ok.

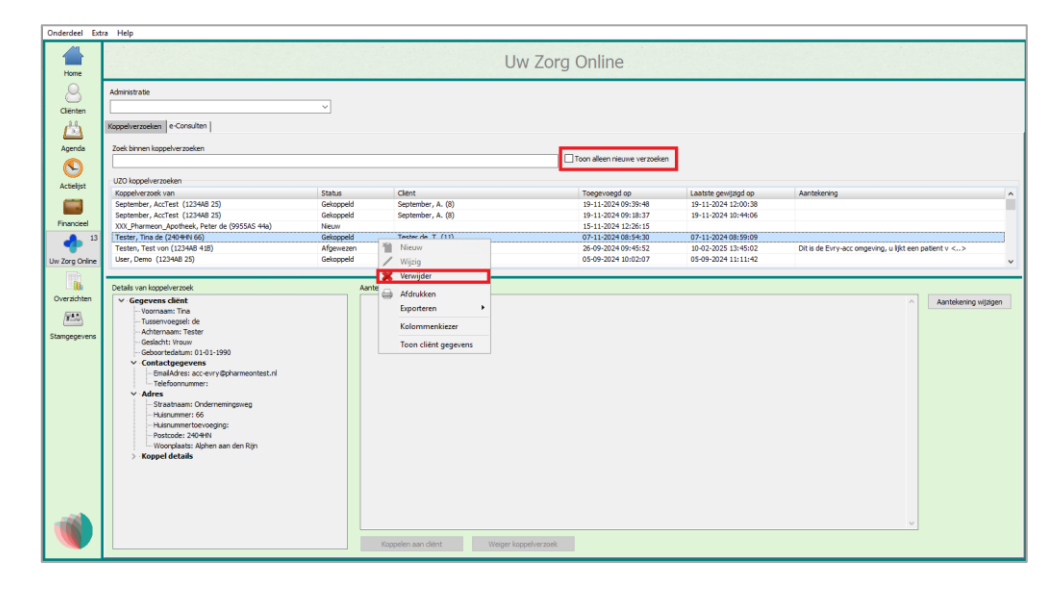

De cliënt kan geen informatie meer ophalen uit Evry via Uw Zorg Online. De cliënt is nog wel te vinden in uw gebruikerslijst op <u>https://Beheer.Pharmeon.nl</u>. Wilt u de cliënt wissen uit de gebruikerslijst? Lees in §3.3.3. hoe u dit doet. Wilt u de koppeling herstellen? Hier leest u meer over in §3.3.2.

### 3.3.2. Hoe herstel ik een verkeerde ontkoppeling?

Heeft u een cliënt per ongeluk ontkoppeld? U kunt eenvoudig een nieuw koppelverzoek naar Evry sturen.

- 1. Ga naar https://Beheer.Pharmeon.nl.
- 2. Log in als beheerder en vul de beveiligingscode in die u op uw e-mailadres heeft ontvangen.
- 3. Klik in het linkermenu op Gebruikers.
- 4. Zoek de cliënt op via geboortedatum, achternaam of e-mailadres en klik op de naam. De detailpagina opent:

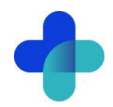

| Koppeling informatiesysteem                                            | Persoonlijke gegevens                                                                                           |                                                                  |                                     |
|------------------------------------------------------------------------|----------------------------------------------------------------------------------------------------|------------------------------------------------------------------|-------------------------------------|
| Koppeling met uw in                                                    | formatiesysteem                                                                                                 |                                                                  |                                     |
| Sanday                                                                 | Status: Mislukt                                                                                                 | Ø                                                                |                                     |
| Mislukt<br>Het versturen van het koppel<br>koppelingsverzoek naar uw s | ingsverzoek van mevrouw Test-niet-verwijderen de Pharmeon naar u<br>ysteem om de gebruiker opnieuw te koppelen. | w infomatiesysteem is om technische redenen mislukt. <u>Vers</u> | Opties<br>Verzoek opnieuw versturen |
|                                                                        |                                                                                                    |                                                                  | Ondersteuning                       |
|                                                                        |                                                                                                    |                                                                  | Uw Zorg Online Kennisbank           |
|                                                                        |                                                                                                    |                                                                  | Contact met de heipdesk             |

- 5. Klik op Verstuur opnieuw een koppelverzoek of klik bij de opties op **Verzoek opnieuw versturen** en klik vervolgens op **Opnieuw versturen**.
- 6. De volgende melding verschijnt:

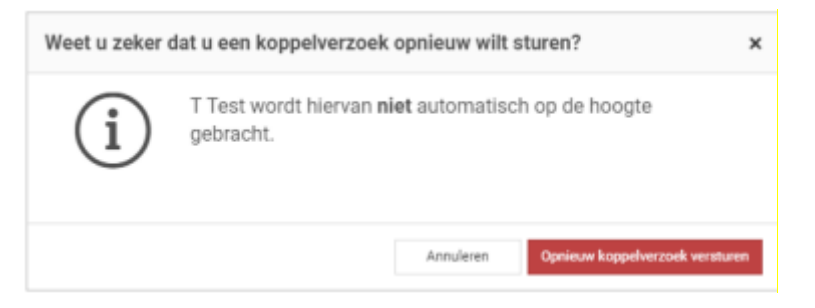

7. Klik op **Opnieuw koppelverzoek versturen**. U ontvangt het koppelverzoek opnieuw in uw *UZO koppelverzoeken* in Evry. Lees in §3.2. hoe u koppelverzoeken in Evry kan verwerken.

### 3.3.3. Hoe verwijder ik een cliënt uit mijn beheeromgeving?

- 1. Ga naar https://beheer.uwzorgonline.nl.
- 2. Log in als beheerder en vul de beveiligingscode in die u op uw e-mailadres heeft ontvangen.
- 3. Klik in het linkermenu op *Gebruikers*.
- 4. Zoek de cliënt op basis van geboortedatum, achternaam of e-mailadres.
- 5. Klik op het prullenbakicoon naast de cliënt of open de detailpagina en gebruik het prullenbakicoon aan de rechterzijde. De cliënt ontvangt geen melding van de verwijdering.

| C | Gebruik    | ers            |       |            |        |               |                 |
|---|------------|----------------|-------|------------|--------|---------------|-----------------|
|   | Alle gebru | ikers          | • pha | rmeon × Q  |        | ▼ Toon opties |                 |
|   |            |                |       |            |        |               |                 |
|   |            | Naam           | M/V 👻 | Geb.datum  | E-mail | Actief sinds  | Laatst ingelogd |
|   |            | Pharmeon h, PT | V     | 01-01-2001 |        | 14-02-2017    | 23-09-201 ຊ 🖉 🗍 |

6. De volgende melding verschijnt:

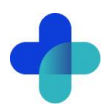

| Weet u zeker                                                                                               | dat u ' <i>Pharmeon h, PT</i> wilt verwijderen?                                                                                               | × |  |  |  |  |  |
|----------------------------------------------------------------------------------------------------|----------------------------------------------------------------------------------------------------|---|--|--|--|--|--|
|                                                                                                    | Pharmeon h, PT kan dan geen gebruik meer maken van uw<br>online services.<br>Hij/zij wordt hiervan niet automatisch op de hoogte<br>gebracht. |   |  |  |  |  |  |
| Tip: Breng uw informatiesysteem up-to-date door het<br>weblink ID van deze cliënt daar ook te verwijderen. |                                                                                                    |   |  |  |  |  |  |
|                                                                                                    | Annuleren Verwijderen                                                                                                    | ı |  |  |  |  |  |

7. Klik op Verwijderen.

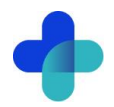

## 4. WebAgenda

Met de webagendamodule kunnen cliënten tot 24 uur van tevoren een afspraak maken. Ze kunnen ook hun afsprakenoverzicht en de details van hun afspraken bekijken.

### 4.1. Hoe maak ik een zorgverlener beschikbaar voor de afsprakenmodule?

Cliënten kunnen alleen afspraken maken met zorgverleners die in Evry als WebAgenda-gebruiker zijn ingesteld.

Let op! Staat een zorgverlener in Evry de komende 8 weken als inactief? Dan is het niet mogelijk om via Uw Zorg Online een afspraak te maken.

Zo stelt u een zorgverlener beschikbaar in de WebAgenda:

- 1. Open Evry en log in.
- 2. Klik in het hoofdscherm op Stamgegevens.
- 3. Ga naar het tabblad Gebruikers.
- 4. Selecteer de zorgverlener die u beschikbaar wilt maken en klik op Wijzig.

| Toos afeen actions  | andro diarra       |                |          |           |                |               |                  | Develigings instellingen |          |
|---------------------|--------------------|----------------|----------|-----------|----------------|---------------|------------------|--------------------------|----------|
| Toon aleen hoofdg   | ebruikers          |                |          |           |                |               |                  |                          |          |
| Toon alleen adminis | tratieve gebrukers |                |          |           |                |               |                  |                          |          |
| Gebruikers          | / Wijeg 🗱 W        | rwijder        |          |           |                |               |                  |                          |          |
| Gebruikersnaam      | Volledige rusam    | Beroepsgroep   | AGB code | Opmerking | Adm. gebruiker | Hoofdgebruker | Start-eindidatum | Tijdelijk inactief       | Emaladre |
| admin (ID 10)       | administratief     | Chietertiek    |          |           | Ja<br>el       | Nee           | 1-1-2020 +       |                          |          |
| die (ID 2)          | Dietist            | Dietebek       | 24000000 |           | Net            | Ja            | 1-2-2016 -       |                          |          |
| ergo (ID 6)         | Ergotherapie       | Ergotherapie   |          |           | Nee            | Ja            | 1-1-2000 -       |                          |          |
| fys (ID 3)          | Fysiotherapie      | Fysiotherapie  | 00000000 |           | Net            | Ja            | 28-10-2016 -     |                          |          |
| huid (ID 8)         | Huidthenapie       | Huidtherapie   |          |           | Nee            | Ja            | 1-1-2019 -       |                          |          |
| leef (ID 7)         | Leefstylecoach     | Leefstijlcoach |          |           | Net            | Ja            | 1-1-2016 -       |                          |          |
| log (ID 1)          | Logopedist         | Logopedie      | 00000000 |           | Nee            | Ja            | 1-1-2016 -       |                          |          |
| pedi (ID 4)         | Pedicure           | Pedicure       |          |           | Net            | 38            | 29-9-2017 -      |                          |          |
| psy (20 5)          | Psgygotheraple     | Psychotherapie | 94000000 |           | Nee            | Ja            | 2-12-2016 -      |                          |          |
|                     |                    |                |          |           |                |               |                  |                          |          |
|                     |                    |                |          |           |                |               |                  |                          |          |

5. Vink de optie WebAgenda gebruiker aan.

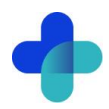

| eoruikersnaam                                                                                                    | Wachtwoord (versleuteid opgeslagen) |                          | Ultsluten van deze consultonderwerpen:                                                      |  |  |  |  |
|----------------------------------------------------------------------------------------------------|-------------------------------------|--------------------------|---------------------------------------------------------------------------------------------|--|--|--|--|
| Contraction of Contraction                                                                                                    |                                     | Administratief gebruiker | UW ZORG ONLINE (0000)                                                                       |  |  |  |  |
| oledige naam                                                                                                    |                                     | Villab Loanda osho dar   | Screening en intake en onderzoek diétetiek<br>Individuele zitting reguliere diétetiek (6000 |  |  |  |  |
|                                                                                                    |                                     |                          | Toeslag voor behandeling regulere dietetik<br>Telefonische zitting dietetiek (6005)         |  |  |  |  |
| eroepsgroep<br>Vateriek                                                                                                    | Aus code zorgvenener                | Wadhovoord WebAgenda     | Individuel deetvoorschrift (6006)                                                           |  |  |  |  |
| Action of the second second se | ~]1                                 |                          | Net nagekomen afspraak (fiet becareren)                                                     |  |  |  |  |
| nalacres                                                                                                    |                                     |                          | GLI - Behandelfase 1 Beweegkuur (8009)                                                      |  |  |  |  |
| elefoornummer                                                                                                    | Mobiel nummer                       |                          |                                                                                             |  |  |  |  |
| pmerking                                                                                                    |                                     |                          |                                                                                             |  |  |  |  |
|                                                                                                    |                                     |                          |                                                                                             |  |  |  |  |
| tartdatum                                                                                                    | Enddatum                            | Automatische uitlog      |                                                                                             |  |  |  |  |
| 8-09-2024                                                                                                    |                                     | Hoofdoebruiker           | Mag alle administraties zien                                                                |  |  |  |  |
| jdelijk inactief - startdatum                                                                                                    | Tijdelijk inactief - einddatum      |                          | Fan nekonseld unrden aan administratie/s) :                                                 |  |  |  |  |
|                                                                                                    |                                     |                          | Adm Evry                                                                                    |  |  |  |  |
| nj veld 1                                                                                                    | Wiji veld 2                         |                          |                                                                                             |  |  |  |  |
| rij veld 3                                                                                                    | Vrij veld 4                         | _                        |                                                                                             |  |  |  |  |
| Decat mathemated                                                                                                    | Verdeneer                           |                          |                                                                                             |  |  |  |  |
|                                                                                                    |                                     |                          |                                                                                             |  |  |  |  |
| futbent around a super                                                                                                    | Zoromail wachtwoord                 |                          |                                                                                             |  |  |  |  |

6. Klik op **Ok**. Cliënten kunnen nu afspraken maken bij deze zorgverlener.

#### 4.2. Hoe maak ik een agenda beschikbaar voor de patiëntenomgeving?

Om een agenda beschikbaar te maken voor cliënten, moet u eerst een soort werktijd instellen in Evry.

Zo maakt u een werktijd beschikbaar:

- 1. Open Evry en log in.
- 2. Klik in het hoofdscherm op Stamgegevens.
- 3. Klik op het tabblad Soorten werktijd.
- 4. Selecteer de soort werktijd in het overzicht en klik op Wijzig.
- Vink *Gebruiken voor WebAgenda* aan.
   Klik op **Ok**.

| Onderdeel Ext                        | za Help                                                                                                    |                                                                                                    |                                                                                                    |
|--------------------------------------|----------------------------------------------------------------------------------------------------|----------------------------------------------------------------------------------------------------|----------------------------------------------------------------------------------------------------|
| Home                                 | Zoek tabblad                                                                                                    | Stamgegevens                                                                                                    |                                                                                                    |
| Clienten                             | Te tonen tabbladen Verzamelde<br>Actiepunt onderwerpen Administraties / locaties<br>Globalen Kanttevredenheidsonderzoek Maximale v | bitruren Verzekeraars Veedingberekernig Virje bâbloden Zorgkantorm Zorg<br>Arbon / relates   Beher documenten Boekhouding   Consult ondernergen   Gedosate rumming   Dagroses   Einal Ergober :<br>geoderigin   Online ammetidismuler   Portsal   ROM-kopping  Schülen   955 module   Sorten relater   Sorten relater   Sorten | gComein Zorgmal QuestPro<br>peutisch dossier Feestdagen Gebruikers Gemeenten<br>50orten status Soorten werktijd Standaard artikelen Tarieven |
| Agenda                               | Filter op administratie                                                                                                    | ~                                                                                                    |                                                                                                    |
| <b>C</b>                             | Soorten werktijd                                                                                                    | erugder                                                                                                    |                                                                                                    |
|                                      | Naam<br>Alphen aan den Rijn (Alphen aan den Rijn)<br>Thuiswerken                                                                   | Evry - Soort werktijd wijzigen scherm     -      X  Administrate (eeg = voor alle administrates)                                                                                                    | Gekoppelde locatie<br>Alphen aan den Rijn<br>Thuiswerk                                                                                       |
| -Manceel                             | Zwammerdam                                                                                                    | Min Evry                                                                                                    | Zwammerdam                                                                                                    |
| GLI register<br>16<br>Uw Zorg Online |                                                                                                    | Alahen aan den Rijn                                                                                                    |                                                                                                    |
| Aanmeldingen                         |                                                                                                    | Veur Vitjop Keur Afvijkende navn (potonel)                                                                                                    |                                                                                                    |
| Overzichten                          |                                                                                                    | Gebruken voor WebAgenda Aphen aan den Rijn                                                                                                    |                                                                                                    |
| 755<br>Stampeonyens                  |                                                                                                    |                                                                                                    |                                                                                                    |
|                                      |                                                                                                    |                                                                                                    |                                                                                                    |
|                                      |                                                                                                    |                                                                                                    |                                                                                                    |
|                                      |                                                                                                    |                                                                                                    |                                                                                                    |
|                                      |                                                                                                    |                                                                                                    |                                                                                                    |

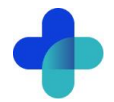

Daarna plant u in de Evry Agenda tijdsblokken in. Zodra er tijdsblokken zijn ingesteld, zijn ze automatisch beschikbaar voor cliënten via Uw Zorg Online.

In Evry zijn er vaste werktijden en eenmalige werktijden Vaste werktijden zijn de standaard werktijden. Met eenmalige werktijden kunt u afwijken van de vaste werktijden

Let op! Gebruikt u in Evry eenmalige werktijden? Deze overschrijven de vaste werktijden. Een eenmalige werktijd mag ook NAAST een vaste werktijd worden gezet.

### 4.2.3. Hoe stel ik de werktijden in Evry in?

Zo stelt u de vaste werktijden in de agenda in:

- 1. Open Evry en log in.
- Klik in het hoofdscherm op Agenda.
   Klik met de rechtermuisknop op een lege plek in de agenda.
- 4. Klik op Nieuwe vaste werktijd

| Nieuwe afspraak          |                         |
|--------------------------|-------------------------|
| Nieuwe vaste werktijd    |                         |
| Nieuwe éénmalige werk    | tijd                    |
| Alle consulten/afspraker | n naar andere gebruiker |

- 5. Vul hier minimaal de volgende gegevens in:
  - Gebruiker •
  - Soort werktijd •
  - Vanaf datum •
  - Begin- en Eindtijd •
  - Dagen

| 😢 Evry - Vaste werktijd toevoegen  | scherm    |        | ×    |
|------------------------------------|-----------|--------|------|
| Gebruiker                          |           |        |      |
|                                    |           |        | ~    |
| Soort werktijd                     |           | <br>   |      |
|                                    |           |        | ~    |
| Interval (Eens in de weken, 1 = we | elijks)   |        |      |
| 1                                  |           |        | _    |
| Vanaf datum                        | Tot datum |        |      |
| <u></u>                            |           |        | _    |
| Begintijd                          | Eindtijd  |        |      |
| <u></u>                            | <u></u>   |        |      |
| <b>O</b> 11 1                      |           |        |      |
|                                    |           |        |      |
| Woensdag                           |           |        |      |
| Donderdag                          |           |        |      |
| 🗌 Vrijdag                          |           |        |      |
| 🗌 Zaterdag                         |           |        |      |
| 🗌 Zondag                           |           |        |      |
|                                    |           |        |      |
|                                    | 🔶 ОК      | 🖉 Annu | leer |

- 6. Klik op Ok.
- 7. In de agenda ziet u nu verticale balken op de ingestelde tijden. In dit voorbeeld zijn dat blauwe en groene balken.

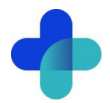

| Onderdeel Ext | ra Help   |                             |          |          |                               |         |                        |          |                   |           |                        |            |
|---------------|-----------|-----------------------------|----------|----------|-------------------------------|---------|------------------------|----------|-------------------|-----------|------------------------|------------|
| 4             | Gebruiker |                             |          |          |                               | Mutatie | s Werktiden scherm     | Uren ov  | erzicht Plek zoek | en Agenda | printen Dagen kopiëren | Voorkeuren |
| Home          | Detst     |                             |          |          |                               |         | -                      |          | 0                 | IND       | MA                     |            |
| Q             |           | Toon diënten                |          |          |                               |         | 449 44                 | -        |                   | -         | m                      | •          |
| Cliénten      | ۱ IV      | Wijdag                      | Zaterdag | Zondag   | Maandag (week 15)             |         | Dinsdag                |          | Woensdag          |           | Donderdag              |            |
| 内             | 4         | 04-04-25                    | 05-04-25 | 06-04-25 | 07-04-25                      |         | 08-04-25               |          | 09-04-25          |           | 10-04-25               |            |
| Acreda        |           |                             |          |          |                               |         |                        |          |                   |           |                        |            |
|               |           |                             |          |          |                               |         |                        |          |                   |           |                        |            |
| 9             |           |                             |          |          | _                             |         |                        | _        |                   |           | _                      |            |
| Acceljac      | 13:00     | Evry, E. (4) (V) [2-3-1987] |          |          |                               |         | Clown, P. (34) (M) [1  | -2-19    |                   |           | _                      |            |
|               |           | Behandeling (6000 💭 💅       |          |          |                               |         | Behandeling (6000,     | <b>V</b> |                   |           | _                      |            |
| Financieel    |           |                             |          |          |                               |         |                        |          |                   |           | _                      |            |
| 68            | 14:00     |                             |          |          | Post, P. (36) (M) [11         | -11-20  |                        |          |                   |           | -                      |            |
| GLI register  | 14.00     | -                           |          |          | Behandeling (6000             | 1       |                        |          |                   |           | -                      |            |
| <b>N</b>      |           | -                           |          |          |                               |         |                        |          |                   |           | -                      |            |
| Zorgmail      |           |                             |          |          |                               |         |                        |          |                   |           | -                      |            |
| <b>%</b>      | 15:00     |                             |          |          |                               |         | Test, T. (9) (M) [1-1- | 2010]    |                   |           |                        |            |
| ZorgDomein    |           |                             |          |          |                               |         | Behandeling (6000      | 1        |                   |           |                        |            |
| <b>11</b>     |           |                             |          |          |                               |         |                        |          |                   |           |                        |            |
| Aanmeldingen  |           |                             |          |          |                               |         |                        |          |                   |           | _                      |            |
| 112           | 16:00     |                             |          |          |                               |         |                        |          |                   |           | _                      |            |
| Overzichten   |           | -                           |          |          |                               |         |                        |          |                   |           | _                      |            |
| /74.5         |           | -                           |          |          |                               |         |                        |          |                   |           | _                      |            |
| Stampeoevens  | 17:00     |                             |          |          |                               |         |                        |          |                   |           |                        |            |
|               | 17100     |                             |          |          |                               |         |                        |          |                   |           |                        |            |
|               |           |                             |          |          |                               |         |                        |          |                   |           |                        |            |
|               |           |                             |          |          |                               |         |                        |          |                   |           |                        |            |
|               | 18:00     |                             |          |          |                               |         |                        |          |                   |           |                        |            |
|               |           |                             |          |          |                               |         |                        |          |                   |           |                        |            |
|               |           |                             |          | Let a    | u er zin 11 opeostaande actie | conten. |                        |          |                   |           |                        | _          |

### Zo stelt u de **eenmalige werktijden** in de agenda in:

- 1. Open Evry en log in.
- 2. Klik in het hoofdscherm op Agenda.
- 3. Klik met de rechtermuisknop op een lege plek in de agenda.

| Nieuwe vaste werktijd     | _ |
|---------------------------|---|
| Nieuwe éénmalige werktijd |   |

- 4. Klik op Nieuwe eenmalige werktijd
- 5. Vul minimaal de volgende gegevens in:
  - Gebruiker
  - Soort werktijd
  - Datum
  - Begin- en Eindtijd

| 🕏 Evry - Werktijd toevoegen sch | erm — 🗆 X         |
|---------------------------------|-------------------|
| Gebruiker                       | ~                 |
| Soort werktijd                  |                   |
| <br>Datum<br>                   |                   |
| Begintijd<br>:                  | Eindtijd          |
| <b>**</b>                       | 💜 OK 🛛 🖉 Annuleer |

- 6. Klik op **Ok**.
- 7. In de agenda verschijnt nu een extra verticale balk. In dit voorbeeld is dat een paarse balk naast een blauwe. **Let op:** De eenmalige werktijd overschrijft zo de vaste werktijd.

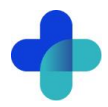

| Onderdeel Ext | ra Help   |                             |          |          |                            |           |                         |               |               |                |                |            |
|---------------|-----------|-----------------------------|----------|----------|----------------------------|-----------|-------------------------|---------------|---------------|----------------|----------------|------------|
| 4             | Gebruiker |                             |          |          |                            | Mutaties  | Werktijden scherm       | Uren overzich | t Plek zoeken | Agenda printen | Dagen kopiëren | Voorkeuren |
| Home          | CHEVOL    |                             |          |          |                            |           |                         | 4             |               | -              |                |            |
| 8             |           | Toon diënten                |          |          |                            |           |                         | -             | -             | m              |                | •          |
| Cliënten      |           | Wrijdag                     | Zaterdag | Zondag   | Maandag (week 15)          | Dins      | dag                     | Woe           | nsdag         | D              | nderdag        |            |
| 茵             |           | 04-04-25                    | 05-04-25 | 06-04-25 | 07-04-25                   | 08-0      | X4-25                   | 09-0          | 4-25          | 1              | -04-25         |            |
| Agenda        |           |                             |          |          |                            |           |                         |               |               |                |                |            |
|               |           |                             |          |          |                            |           |                         |               |               |                |                |            |
| Actielijst    | 12:00     | Evry, E. (4) (V) [2-3-1987] |          |          |                            | -         | Clown, P. (34) 04) [1-  | 2-19          |               |                |                |            |
|               | 10.00     | Behandeling (600. C         | -        |          |                            | _         | behandeling (6000       | 1             |               |                |                |            |
| Financieel    |           |                             |          |          |                            | _         |                         | -             |               |                |                |            |
| 80.           |           |                             |          |          |                            | _         |                         |               |               |                |                |            |
| GLI register  | 14:00     |                             |          |          | Post, P. (36) (M) [1:      | 1-11-20   |                         |               |               |                |                |            |
|               |           |                             |          |          | Behandeling (6000          | . 🖉       |                         |               |               |                |                |            |
| Zorgmail      |           | -                           |          |          |                            | -         |                         |               |               |                |                |            |
| C,            | 15:00     |                             |          |          |                            |           | Test, T. (9) (M) [1-1-2 | 20 10]        |               |                |                |            |
| ZorgDomein    |           |                             |          |          |                            |           | Behandeling (6000       | 1             |               |                |                |            |
| <b>11</b>     |           |                             |          |          |                            |           |                         |               |               |                |                |            |
| Aanmeidingen  |           |                             |          |          |                            |           |                         |               |               |                |                |            |
|               | 16:00     | _                           |          |          |                            | _         |                         |               |               |                |                |            |
| Overzichten   |           | _                           |          |          |                            | _         |                         |               |               |                |                |            |
| (853)         |           | -                           |          |          |                            |           |                         |               |               |                |                |            |
| Stangegevens  | 17:00     | •                           |          |          |                            | _         |                         |               |               |                |                |            |
|               |           |                             |          |          |                            |           |                         |               |               |                |                |            |
|               |           |                             |          |          |                            |           |                         |               |               |                |                |            |
|               |           |                             |          |          |                            |           |                         |               |               |                |                |            |
|               | 18:00     |                             |          |          |                            |           |                         |               |               |                |                |            |
|               |           |                             |          |          |                            |           |                         |               |               |                |                |            |
|               |           |                             |          | Let op   | er zijn 11 openstaande act | Sepunten. |                         |               |               |                |                |            |

### 4.3. Waar vind ik afspraken die via de patiëntenomgeving zijn gemaakt?

Afspraken die cliënten via Uw Zorg Online maken, verschijnen direct in de agenda van Evry.

Zo herkent u deze afspraken:

- Beweeg de muis over de afspraak.
- Onder de naam van de zorgverlener ziet u UW ZORG ONLINE staan.

Cliënten geven bij het maken van de afspraak een reden door. De afspraakrede vindt u door te dubbelklikken op de afspraak. Deze staat in het veld *Opmerkingen over consult:* 

| Administratie                 |                                   | Cliënt: @pharm               | eontest.nl, T.E. (4)       |                                  |                           |        |
|-------------------------------|-----------------------------------|------------------------------|----------------------------|----------------------------------|---------------------------|--------|
| Administratie                 |                                   |                              | Landia                     |                                  |                           |        |
| Adm Evry                      |                                   |                              | Locaue                     |                                  |                           |        |
| , and any                     |                                   |                              | Alphen aan den Rijn Adres: | Ondernemingsweg 66 t 2404 HN Al  | phen aan den Rijn         | $\sim$ |
| Gebruiker                     |                                   | Consult onderwerp            |                            | Informatie van bijbehorende verw | vijzing (meer in de hint) |        |
| Inclusion Production          | ~                                 | UW ZORG ONLINE (0000)        | ~                          | Geen verwijzing gevonden van ve  | óór of op 12-02-2025      |        |
| Datum consult                 |                                   |                              |                            |                                  |                           |        |
| 12-02-2025                    |                                   |                              |                            |                                  |                           |        |
| Starttijd                     | Duur consult (in min.)            | Eindtijd                     | Extra tijd (in min.)       |                                  |                           |        |
| 09:30                         | 30                                | 10:00                        | 0                          |                                  |                           |        |
| Declareren naar               |                                   |                              |                            |                                  |                           |        |
| Rodon oindo zora              | ·                                 |                              |                            |                                  |                           |        |
| Behandeling nog niet beëindig | ad (01)                           |                              | ~                          |                                  |                           |        |
|                               |                                   |                              |                            |                                  |                           |        |
|                               |                                   |                              |                            |                                  |                           |        |
| Opmerkingen over consult (bv  | r. waarom is de diënt niet op kom | en dagen, waarom rekening na | ar de diënt, enz).         |                                  |                           |        |
| Maandelijkse afspraak         |                                   |                              | A B                        |                                  |                           |        |
|                               |                                   |                              |                            |                                  |                           |        |
|                               |                                   |                              |                            |                                  |                           |        |
|                               |                                   |                              |                            |                                  |                           |        |
|                               |                                   |                              | ¥                          |                                  |                           |        |
|                               |                                   |                              |                            | er (                             | OK 🖉 Annulee              | er     |

Let op! Bij afspraken via Uw Zorg Online blijft het veld *Declareren naar* standaard leeg. Vul dit veld in en controleer of de declaratie-instellingen op cliëntniveau correct zijn.

### 4.4. Hoe beheer ik de overige instellingen van de agenda in Evry?

In Evry kunt u extra instellingen, zoals de standaardduur van een consult, beheren. Dit doet u via de optie Consult onderwerpen.

1. Open Evry en log in.

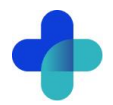

- 2. Klik in het hoofdscherm op Stamgegevens.
- 3. Ga naar het tabblad Consult onderwerpen.
- 4. Selecteer het consultonderwerp UW ZORG ONLINE (Consult) en klik op Consult onderwerp wijzigen

In het scherm *Consult onderwerp wijzigen* kunt u bijvoorbeeld het volgende instellen:

- Standaardduur van een afspraak
- Naam van het consult
- Kleur waarmee consult in de agenda zichtbaar is

| Administratie Aeeg - voor alle admir                                 | pictraties)                     |                                   |                                              |     |  |  |  |
|----------------------------------------------------------------------|---------------------------------|-----------------------------------|----------------------------------------------|-----|--|--|--|
|                                                                      | isu aues)                       |                                   | c                                            |     |  |  |  |
|                                                                      |                                 | ×                                 |                                              | ~   |  |  |  |
| 0                                                                    | ~                               | ~                                 | 5                                            | ~   |  |  |  |
| Beroepsgroep                                                         |                                 |                                   |                                              |     |  |  |  |
| Diëtetiek                                                            |                                 | ~                                 |                                              |     |  |  |  |
| Naam                                                                 |                                 | Afwiikende factuurnaam (o         | optioneel)                                   |     |  |  |  |
| UW ZORG ONLINE                                                       |                                 |                                   |                                              |     |  |  |  |
| and the second second                                                |                                 |                                   |                                              |     |  |  |  |
| voigorae in lijst                                                    |                                 | Declaratie standaard              |                                              |     |  |  |  |
| 0                                                                    | 100.0                           | PM 304                            |                                              | ~   |  |  |  |
| Prestatiecode                                                        | Prestatiecodelijst              |                                   |                                              |     |  |  |  |
| 0000                                                                 | 000                             |                                   |                                              |     |  |  |  |
| Standaardduur van consult (min.)                                     | Standaardduur extra tijd (n     | nin.)                             |                                              |     |  |  |  |
| 30                                                                   | 0                               |                                   |                                              |     |  |  |  |
|                                                                      | or nieuwe consulten             | WebAgenda vervolgcor              | ──<br>── ── ── ── ── ── ── ── ── ── ── ── ── |     |  |  |  |
| Consulton mot dit onderworp der                                      | dararan/facturaran              | WebAgenda aanmeldin               | aconquit                                     |     |  |  |  |
| Consulter met dit onderwerp det                                      | darerenyiactareren              |                                   | igeorisaite                                  |     |  |  |  |
|                                                                      |                                 | Afwijkende naam op WebA           | Agenda (optioneel)                           |     |  |  |  |
|                                                                      |                                 | Consult                           |                                              |     |  |  |  |
| Kleur                                                                |                                 |                                   | 1                                            |     |  |  |  |
| Tekstkleur                                                           | W                               | ijzig achtergrondkleur            | Wijzig tekstkl                               | eur |  |  |  |
|                                                                      | ren voor dit onderwerp          |                                   |                                              |     |  |  |  |
| Consulten met dit onderwern me                                       | etellen in "totaal minuten" ond | leraan het consultscherm          |                                              |     |  |  |  |
|                                                                      |                                 |                                   |                                              |     |  |  |  |
| Uren overzicht: meetellen voor t<br>Uren overzicht: meetellen voor p | otaal<br>oroductief             |                                   |                                              |     |  |  |  |
| Consulten met dit onderwerp als                                      | vrije plek tonen in het plek zo | eken scherm (bv. voor NO SHOW con | nsulten)                                     |     |  |  |  |
|                                                                      |                                 |                                   |                                              |     |  |  |  |
| Dit consultonderwerp is "koppelb                                     | aar" aan andere consulten in i  | de agenda                         |                                              |     |  |  |  |
| Dit consultonderwerp is "koppelb                                     | aar" aan andere consulten in d  | de agenda                         |                                              |     |  |  |  |

### 4.5. Hoe bewerk ik de instellingen van de Webagenda in de patiëntenomgeving?

- 1. Ga naar <u>https://Beheer.Pharmeon.nl</u>.
- 2. Log in als beheerder en vul de beveiligingscode in die u op uw e-mailadres heeft ontvangen.
- 3. Kies in het linker menu voor Patiëntenomgeving.
- 4. Klap het menu Services uit en kies Webagenda.
- 5. In het tabblad *Teksten* kunt u per rubriek teksten naar wens aanpassen en zien waar deze voor de cliënt zichtbaar zijn.

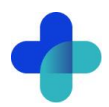

| Webagenda                                                                                                    |   |           |
|----------------------------------------------------------------------------------------------------|---|-----------|
| Teksten Instellingen                                                                                                    |   |           |
| Afsprakenoverzicht                                                                                                    | ^ | Opties    |
| Tekstveld 1: U kunt aanvullende tekst boven het afsprakenoverzicht van uw patiënten plaatsen. Voer hieronder de gewenste tekst in. |   | Opslaan   |
| Waar verschijnt deze tekst?                                                                                                    |   | Annuleren |
| $\Leftrightarrow \ \phi  B  I  U  E  E  E  E  E  e$                                                                                |   |           |
| Heeft u klachten die passen bij corona? Kom dan niet naar de praktijk. <u>Vul de corona-vragentest in</u> en volg het advies op.   |   |           |
| Heeft u daarna nog vragen? Stuur ons een bericht of bel de praktijk.                                                               |   |           |
|                                                                                                    |   |           |
|                                                                                                    |   |           |
|                                                                                                    |   |           |
|                                                                                                    | Å |           |
| Resterend aantal karakters: 1311                                                                                                   |   |           |
|                                                                                                    |   |           |
| Agenda overzicht                                                                                                    | ~ |           |
|                                                                                                    |   |           |
| Afspraakdetails                                                                                                    | ~ |           |
|                                                                                                    |   |           |
| Afspraaktypen                                                                                                    | ř |           |

6. In het tabblad *Instellingen* kunt u notificaties instellen, afspraakherinneringen aan- of uitzetten en ondersteuning voor afspraaktypen inschakelen.

| Webagenda                                                                                                    |
|----------------------------------------------------------------------------------------------------|
| Teksten Instellingen                                                                                                    |
| Notificaties                                                                                                    |
| Indien in de webagenda afspraken worden gemaakt door patiënten, kunnen hiervan mail notificaties naar u gestuurd worden. Stel<br>hieronder in of u deze notificaties wilt ontvangen en zo ja op welk mailadres                                              |
| Geen e-mails ontvangen                                                                                                    |
| O Algemeen e-mailadres                                                                                                    |
| Alormeen mailadres wiizioen                                                                                                    |
| Afwijkend e-mailadres webagenda                                                                                                    |
|                                                                                                    |
|                                                                                                    |
| Afspraakherinneringen                                                                                                    |
| Geef uw patiënten de mogelijkheid om een herinnering via mail te ontvangen voor via het portaal gemaakte afspraken.                                                                                                    |
| Afspraakherinneringen                                                                                                    |
|                                                                                                    |
| Afspraaktypen                                                                                                    |
| Zet "Ondersteuning afspraaktypen" aan om patiënten de mogelijkheid te geven om te kiezen tussen verschillende soorten<br>afspraken (afspraak on de maktilik helafspraak of heeldhelafspraak). Per afspraaktype is het mogelijk om deze aan of uit te zetten |
| Ondersteuning afspraaktypen                                                                                                    |
|                                                                                                    |

7. Klik op *Opslaan* om de aanpassingen definitief door te voeren.

### 4.5.1. Hoe gebruik ik afspraaktypen in de agenda in de patiëntenomgeving?

Met afspraaktypen kunnen cliënten kiezen uit verschillende soorten afspraken, zoals een praktijkafspraak, belafspraak of beeldbelafspraak.

Als u in de agenda van Evry dubbelklikt op de afspraak ziet u in het veld Opmerkingen over consult terug welk afspraaktype de cliënt heeft gemaakt:

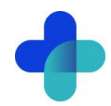

| Evry - Consult wijzigen s     | cherm                             |                              |                            |                                          |                  | ×      |
|-------------------------------|-----------------------------------|------------------------------|----------------------------|------------------------------------------|------------------|--------|
|                               |                                   | Cliënt: @pharm               | eontest.nl, T.E. (4)       |                                          |                  |        |
| Administratie                 |                                   |                              | Locatie                    |                                          |                  |        |
| Adm Evry                      |                                   |                              | Alphen aan den Rijn Adres: | Ondernemingsweg 66 t 2404 HN Alphen a    | an den Rijn      | $\sim$ |
| Gebruiker                     |                                   | Consult onderwerp            |                            | Informatie van bijbehorende verwijzing ( | meer in de hint) |        |
|                               | ~                                 | UW ZORG ONLINE (0000)        | ~                          | Geen verwijzing gevonden van vóór of o   | p 25-02-2025     |        |
| Datum consult                 |                                   |                              |                            |                                          |                  |        |
| 25-02-2025                    |                                   |                              |                            |                                          |                  |        |
| Starttijd                     | Duur consult (in min.)            | Eindtijd                     | Extra tijd (in min.)       |                                          |                  |        |
| 09:00                         | 30                                | 09:30                        | 0                          |                                          |                  |        |
| Declareren naar               |                                   |                              |                            |                                          |                  |        |
|                               | ~                                 |                              |                            |                                          |                  |        |
| Reden einde zorg              |                                   |                              |                            |                                          |                  |        |
| Behandeling nog niet beëindig | jd (01)                           |                              | ~                          |                                          |                  |        |
|                               |                                   |                              |                            |                                          |                  |        |
|                               |                                   |                              |                            |                                          |                  |        |
| Opmerkingen over consult (bv  | . waarom is de cliënt niet op kom | en dagen, waarom rekening na | ar de cliënt, enz).        |                                          |                  |        |
| BELAFSPRAAK                   |                                   |                              | ^ B                        |                                          |                  |        |
| testje                        |                                   |                              |                            |                                          |                  |        |
|                               |                                   |                              |                            |                                          |                  |        |
|                               |                                   |                              |                            |                                          |                  |        |
|                               |                                   |                              | ~                          |                                          |                  |        |
|                               |                                   |                              |                            |                                          |                  | _      |

### Hoe stelt u afspraaktypen in?

- 1. Ga naar https://Beheer.Pharmeon.nl.
- 2. Log in als beheerder en vul de beveiligingscode in die u op uw e-mailadres heeft ontvangen.
- 3. Kies in het linker menu voor Patiëntenomgeving.
- 4. Klap het menu Services uit en kies Webagenda.
- 5. In het tabblad Instellingen kunt u 'Ondersteuning afspraaktypen' aanzetten. En kunt u vervolgens selecteren welke afspraaktypen u voor de cliënt beschikbaar wilt maken.

| oraaktypen                                                                                                    |        |
|----------------------------------------------------------------------------------------------------|--------|
| Ondersteuning afspraaktypen" aan om patiënten de mogelijkheid te geven om te kiezen tussen verschillende soorten afspraken (afspraak op de praktijk,<br>Ispraak of beeldbelafspraak). Per afspraaktype is het mogelijk om deze aan of uit te zetten. |        |
| Ondersteuning afspraaktypen                                                                                                    |        |
| Geef hieronder aan welke soort afspraaktypen u als praktijk wilt ondersteunen. Voor alle type afspraken geldt dat deze in de webagenda van uw HIS v<br>doorgegeven.                                                                                  | worden |
|                                                                                                    |        |
| Afspraken in de praktijk                                                                                                    |        |
| ık deze optie aan als u 'Afspraken in de praktijk' wilt ondersteunen via de Webagenda.                                                                                                    |        |
| Belafspraken                                                                                                    |        |
| ik deze optie aan als u 'Belafspraken' wilt ondersteunen via de Webagenda.                                                                                                    |        |
| Beeldbelafspraken                                                                                                    |        |
| nk deze optie aan als u 'Beeldbelafspraken' wilt ondersteunen via de Webagenda.                                                                                                    |        |
|                                                                                                    |        |

6. Klik op Opslaan.

### 4.6. Wat ziet de cliënt?

Cliënten zien altijd alle tijdsblokken uit de Evry-agenda die beschikbaar zijn voor de WebAgenda. Ze kunnen zelf een tijdstip kiezen binnen deze blokken, zolang de afspraak binnen het tijdsblok past.

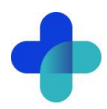

Let op! De cliënt kiest de starttijd met een interval van 15 minuten

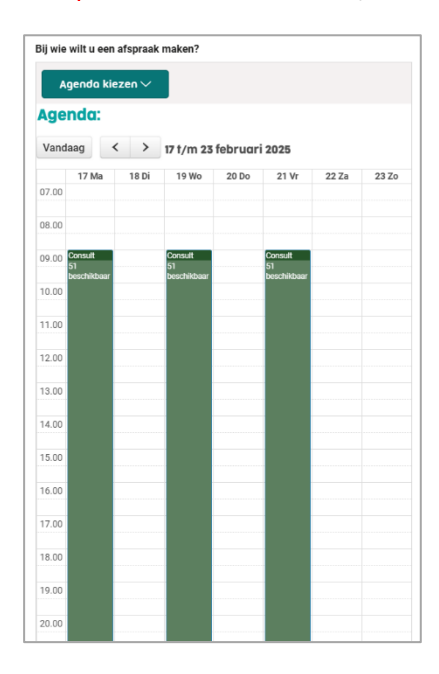

Lees in § 4.2 hoe u een agenda beschikbaar maakt voor de webagenda. Controleer ook of de zorgverlener beschikbaar is voor de afsprakenmodule. Meer hierover leest u in § 4.1.

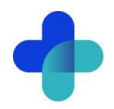

## 5. Berichten

In de patiëntenomgeving kunnen cliënten berichten versturen en ontvangen. U ontvangt deze berichten via de beheeromgeving van het patiëntportaal en via Evry.

### 5.1. Hoe ontvang ik een eConsult in Evry?

Cliënten kunnen met een eConsult een vraag stellen aan u als zorgverlener. Nadat de cliënt de vraag heeft gesteld, krijgt hij of zij een melding dat het consult is verstuurd. Wanneer u in Evry een antwoord geeft, ontvangt de cliënt een e-mail met de melding dat er een nieuw bericht klaarstaat in de patiëntenomgeving. De cliënt logt in om het antwoord te lezen.

### 5.1.1. Aan welke zorgverleners kunnen cliënten een eConsult versturen?

Cliënten kunnen een eConsult sturen naar alle zorgverleners (gebruikers) die in Evry zijn toegevoegd, mits deze aan de volgende voorwaarden voldoen:

- De zorgverlener is de aankomende 8 weken actief in Evry.
- De zorgverlener is gekoppeld aan de juiste administratie in Evry. Dit betekent de administratie waarmee de koppeling met Uw Zorg Online is gemaakt.
- De zorgverlener/gebruiker is geen administratief gebruiker.
  - Zo controleert u dit in Evry:
    - 1. Ga naar Stamgegevens en open het tabblad Gebruikers.
    - 2. Selecteer de gebruiker en klik op Wijzig.
    - 3. Controleer of het vinkje bij Administratief gebruiker uit staat.

| Gebruikersnaam                  | Wachtwoord (versleuteld opgeslagen) |                                                                                                    | Uitsluiten van deze consultonderwerpen:                                                                                |
|---------------------------------|-------------------------------------|----------------------------------------------------------------------------------------------------|----------------------------------------------------------------------------------------------------|
| evry                            | e75a94e9ac3d86fc605e2ed08d67a7e3    | Administratief gebruiker                                                                                                    | UW ZORG ONLINE (0000)                                                                                                  |
| Volledige naam                  |                                     |                                                                                                    | Intake en onderzoek dietetiek na verwijzin Screening en intake en onderzoek diëtetiel                                  |
| Evry helpdesk                   |                                     | WebAgenda gebruiker                                                                                                    | <ul> <li>Individuele zitting reguliere diëtetiek (6000</li> <li>Toeslag voor behandeling reguliere diëtetie</li> </ul> |
| Beroepsgroep                    | AGB code zorgverlener               | Wachtwoord WebAgenda                                                                                                    | Telefonische zitting diëtetiek (6005)                                                                                  |
| Diëtetiek                       | ~ 0000000                           |                                                                                                    | <ul> <li>Niet nagekomen afspraak (niet dedareren)</li> </ul>                                                           |
| E-mailadres                     |                                     |                                                                                                    | <ul> <li>Niet nagekomen afspraak (6200)</li> <li>GLI - Behandelfase 1 Beweegkuur (8009)</li> </ul>                     |
| Telefoonnummer                  | Mobiel nummer                       |                                                                                                    |                                                                                                    |
| Opmerking                       |                                     |                                                                                                    |                                                                                                    |
| Startdatum                      | Finddatum                           | Automatische uitlog                                                                                                    |                                                                                                    |
| 01-01-2024                      |                                     |                                                                                                    |                                                                                                    |
| Tiideliik inactief - startdatum | Tiideliik inactief - einddatum      |                                                                                                    | Mag alle administraties zien                                                                                           |
|                                 |                                     | Autorisatie(s)                                                                                                    | Kan gekoppeld worden aan administratie(s) :                                                                            |
| Vrii veld 1                     | Vrii veld 2                         |                                                                                                    | Adm Evry                                                                                                    |
|                                 |                                     | agenda wijzigen<br>agenda zien                                                                                                   |                                                                                                    |
| Vrii veld 3                     | Vrii veld 4                         | dienten wijzigen                                                                                                    |                                                                                                    |
|                                 |                                     | financieel eigen consulten zien                                                                                                  |                                                                                                    |
|                                 |                                     | <ul> <li>financieel eigen declaraties zien</li> <li>financieel wijzigen</li> </ul>                                               |                                                                                                    |
| Reset wachtwoord                | Voorkeuren                          | financieel zien                                                                                                    |                                                                                                    |
|                                 |                                     | stangegevens artsen wijzigen     stangegevens wijzigen     stangegevens zien     Uw Zorg Online wijzigen     Uw Zorg Online zien |                                                                                                    |
| Afwijkend zorgmail nummer       | Zorgmail wachtwoord                 | <ul> <li>zorgdomeininbox wijzigen</li> <li>zorgdomeininbox zien</li> <li>zorgmailinbox wijzigen</li> </ul>                       | <b>~</b>                                                                                                    |

## 5.1.2. Waar komen eConsults uit de patiëntenomgeving binnen en hoe kan ik deze beantwoorden?

- 1. Open Evry en log in.
- 2. Kies in het hoofdscherm voor Uw Zorg Online.
- 3. Klik op het tabblad *e-Consulten*. U ziet hier een overzicht van alle binnengekomen berichten.

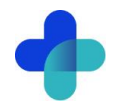

| Onderdeel Extr  | ra Help                                                                                                    |                      |                                                                                                    |                                               |                    |
|-----------------|----------------------------------------------------------------------------------------------------|----------------------|----------------------------------------------------------------------------------------------------|-----------------------------------------------|--------------------|
| Home            |                                                                                                    |                      | Uw Zorg O                                                                                                    | nline                                         |                    |
| Q               | Administratie                                                                                                   |                      |                                                                                                    |                                               |                    |
| Clienten        | Adm Evry                                                                                                    | ~                    |                                                                                                    |                                               |                    |
|                 | Koppelverzoeken e-Consulten                                                                                     |                      |                                                                                                    |                                               |                    |
| Agenda          | Toon afgehandelde e-Consulten                                                                                   |                      |                                                                                                    |                                               |                    |
|                 | Toon alleen eigen e-Consulten                                                                                   |                      |                                                                                                    |                                               |                    |
| <b>S</b>        | UZO e-Consulten                                                                                                 |                      |                                                                                                    |                                               |                    |
| Actielijst      | Van                                                                                                    | Onderwerp            | Voor                                                                                                    | Toegevoegd op                                 | Beantwoord op      |
|                 | makers remaining                                                                                                | 24-03                | Astronom Street                                                                                                    | 24-3-2025 15:21:03                            |                    |
|                 | Test, in Associate State                                                                                        | Test                 | Sector Contract                                                                                                    | 22-1-2025 16:48:21                            |                    |
| Financieel      | Dest. 11. Process (Data                                                                                         | Test 7 januari       | Report to a                                                                                                    | 7-1-2025 15:12:34                             |                    |
| 2               | Trat. In France 198                                                                                             | Tedt<br>Test maandag | And the second second sec | 26-11-2024 09:27:04                           |                    |
| GUrecister      | The second second second second second second second second second second second second second second second se | rescilladioay        |                                                                                                    | 25-11-202+07.37.17                            |                    |
| 17              |                                                                                                    |                      |                                                                                                    |                                               |                    |
| Uw Zorg Online  |                                                                                                    |                      |                                                                                                    |                                               |                    |
|                 |                                                                                                    |                      |                                                                                                    |                                               |                    |
|                 | Vraza                                                                                                    |                      | Aphwor                                                                                                    | urd                                           |                    |
| Aanmeldingen    | -                                                                                                    |                      | Antonoo                                                                                                    |                                               |                    |
|                 | Test maandag                                                                                                    |                      |                                                                                                    |                                               |                    |
|                 | Test                                                                                                    |                      | ~                                                                                                    |                                               |                    |
| Overzichten     |                                                                                                    |                      |                                                                                                    |                                               |                    |
| ( <u>***</u> 5) |                                                                                                    |                      |                                                                                                    |                                               |                    |
| Stamgegevens    |                                                                                                    |                      |                                                                                                    |                                               |                    |
|                 |                                                                                                    |                      |                                                                                                    |                                               |                    |
|                 |                                                                                                    |                      |                                                                                                    |                                               |                    |
|                 |                                                                                                    |                      |                                                                                                    |                                               |                    |
|                 |                                                                                                    |                      |                                                                                                    |                                               |                    |
|                 |                                                                                                    |                      |                                                                                                    |                                               |                    |
|                 |                                                                                                    |                      |                                                                                                    |                                               | ~                  |
|                 |                                                                                                    |                      | Pi                                                                                                    | han                                           |                    |
|                 |                                                                                                    |                      | D                                                                                                    | aye                                           |                    |
|                 |                                                                                                    |                      | ⊡ De b                                                                                                    | vijlage(n) wanneer mogelijk omzetten naar PDF |                    |
|                 | Attachment1.jpg                                                                                                 |                      | <ul> <li>Bijlage tonen</li> </ul>                                                                                                    |                                               | Antwoord versturen |
|                 |                                                                                                    |                      |                                                                                                    |                                               |                    |

- 4. Klik op een eConsult om het bericht te openen en te lezen.
- 5. Onderaan de pagina ziet u of er een bijlage is meegestuurd. Klik op **Bijlage tonen** om deze te bekijken.

| Onderdeel Ext  | ra Help                       |                    |                           |                                               |                    |
|----------------|-------------------------------|--------------------|---------------------------|-----------------------------------------------|--------------------|
| Home           |                               |                    | Uw Zorg C                 | Online                                        |                    |
| 8              | Administratie<br>Adm Evry     | ~                  |                           |                                               |                    |
|                | Koppelverzoeken e-Consulten   |                    |                           |                                               |                    |
| Agenda         | Toon afgehandelde e-Consulter | 1                  |                           |                                               |                    |
|                | Toon alleen eigen e-Consulten |                    |                           |                                               |                    |
| Actielijst     | UZO e-Consulten               |                    |                           |                                               |                    |
|                | Van                           | Onderwerp<br>24.02 | Voor                      | Toegevoegd op                                 | Beantwoord op      |
|                | The second second             | Test               | And a second second       | 29-5-2025 15:21:05                            |                    |
| Financieel     | Int is from the               | Test 7 januari     | And and the second second | 7-1-2025 15:12:34                             |                    |
| 0              | THE R. LEWIS CO.              | Tedt               | A                         | 26-11-2024 09:27:04                           |                    |
| 48             | Det 10 Departure (18)         | Test maandag       | formal and                | 25-11-2024 07:57:17                           |                    |
| GLI register   |                               |                    |                           |                                               |                    |
| Uw Zorg Online |                               |                    |                           |                                               |                    |
| Aanmeldingen   | Vraag                         |                    | Antwo                     | oord                                          |                    |
|                | Test maandag                  |                    |                           |                                               | ^ E                |
| <b>0</b> 6     | Tert                          |                    |                           |                                               |                    |
| Overzichten    | (c)t                          |                    |                           |                                               |                    |
| 1250           |                               |                    |                           |                                               |                    |
|                |                               |                    |                           |                                               |                    |
| Stangegevens   |                               |                    |                           |                                               |                    |
|                |                               |                    |                           |                                               |                    |
|                |                               |                    |                           |                                               |                    |
|                |                               |                    |                           |                                               |                    |
|                |                               |                    |                           |                                               |                    |
|                |                               |                    |                           |                                               |                    |
|                |                               |                    |                           |                                               | ×                  |
|                |                               |                    |                           | ilane                                         |                    |
|                |                               |                    | V _                       | Jugetti                                       |                    |
|                |                               |                    | De                        | bijlage(n) wanneer mogelijk omzetten naar PDI | F                  |
|                | Attachment1.jpg               |                    | ✓ Bijlage tonen           |                                               | Antwoord versturen |

- 6. U kunt het bericht gelijk beantwoorden. Vul uw antwoord in het invulveld onder *Antwoord*. Via de knop *Bijlage* kunt u een bijlage aan uw bericht toevoegen.
- 7. Klik op Antwoord versturen om uw bericht te versturen.

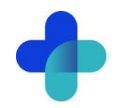

Tip! U vindt e-Consulten ook terug in het dossier van de cliënt onder het tabblad e-Consulten (UZO).

| Onderdeel Ext  | ra Help                         |                                                                                  |                                                                                                    |                                              |                                                         |
|----------------|---------------------------------|----------------------------------------------------------------------------------|----------------------------------------------------------------------------------------------------|----------------------------------------------|---------------------------------------------------------|
|                | Administratie<br>Adm Evry       | Nieuwe cliënt / Wijzig cliënt                                                    | Verwijder cli                                                                                                  | ënt 🔎 Zoek                                   | DZoek consulten                                         |
| Home           | Locatie                         | @pharmeontest.nl, T.E. (4) - BSN:                                                |                                                                                                    |                                              | 🖉 Wijzig persoonsgeg.                                   |
| Cliënten       | Zoeken naar                     | Adres: Geslacht: Man - Geb.datum: 1-1-2000 (25 jr.)                              |                                                                                                    |                                              | Churr CHC                                               |
| Agenda         |                                 | Huisarts: - Std. behand.: Aantekening:                                           |                                                                                                    |                                              | Kleiner maken                                           |
| Actielijst     | (gpnarmeontest.ni, I.E. (4) (1- | Overzicht Logopedisch dossier Consulten<br>Berekeningen Documenten Audio / video | Artikelen Verwijzinge<br>Email Online aanmeld                                                                  | n Verzekeringen Aante<br>ing Actiepunten DTD | ekeningen Voedingsberekeningen<br>e-Consulten (UZO) POR |
|                |                                 | Nieuw / Wijzig Xen                                                               | wijder                                                                                                    |                                              |                                                         |
| Financieel     |                                 | Onderwerp                                                                        | Voor                                                                                                    | Toegevoegd op                                | Afgehandeld op                                          |
|                |                                 | Testje live                                                                      | The local Division of the                                                                                      | 8-4-2025 10:37:30                            | 8-4-2025 10:44:06                                       |
| 20             |                                 | Second Single Proactive                                                          | distant and solution                                                                                           | 1-4-2025 08:54:32                            | 1-4-2025 08:54:32                                       |
| -              |                                 | Double Proactive (2)                                                             | And a second second second second second second second second second second second second second second second | 1-4-2025 08:51:44                            | 1-4-2025 08:51:44                                       |
| GLI register   |                                 | Double Proactive                                                                 | the second second                                                                                              | 1-4-2025 08:51:20                            | 1-4-2025 08:51:20                                       |
| 17             |                                 | Single Proactive?                                                                | disciple and the                                                                                               | 1-4-2025 08:49:50                            | 1-4-2025 08:49:50                                       |
|                |                                 | Proactive with Attachment (for IOS?)                                             | the second second                                                                                              | 1-4-2025 08:13:17                            | 1-4-2025 08:13:17                                       |
| Uw Zorg Online |                                 | Proactive With Attachment (Portal check)                                         | disciple and in                                                                                                | 1-4-2025 08:12:35                            | 1-4-2025 08:12:35                                       |

### 5.2. Hoe stuur ik de cliënt een bericht via Evry?

U kunt ook zelf een eConsult starten vanuit Evry.

- 1. Open Evry en log in.
- 2. Open via *Cliënten* het dossier van de cliënt.
- 3. Klik op het tabblad *e-Consulten (UZO)*.
- 4. Klik op Nieuw.

| @pharmeontest.nl, T.E. (4) - BSN:                                 |                       | 🥖 Wijzig persoonsge    | eg.    |
|-------------------------------------------------------------------|-----------------------|------------------------|--------|
| Geslacht: Man - Geb.datum: 1-1-2000 (25 jr.)                      |                       |                        |        |
| Telefoon nr: - Mobiel nr: - E-mailadres:                          |                       | 🖂 Stuur SMS            |        |
| Huisarts: - Std. behand.: <b>Fill an an angen</b><br>Aantekening: |                       | A Kleiner maken        |        |
| Overzicht Logopedisch dossier Consulten Artikelen Verwijzingen    | Verzekeringen Aanteke | ningen Voedingsbereken | ningen |
| Berekeningen Documenten Audio / video Email Online aanmelding     | Actiepunten DTD       | e-Consulten (UZO)      | POR    |
| Uw Zorg Online e-Consulten                                        |                       |                        |        |
| Onderwerp Voor                                                    | Toegevoegd op         | Afgehandeld op         | ^      |
| Testje live                                                       | 8-4-2025 10:37:30     | 8-4-2025 10:44:06      |        |

- 5. Vul het onderwerp en bericht in. Voeg indien gewenst een bijlage toe via Bijlage.
- 6. Klik op **OK** om het bericht te versturen.

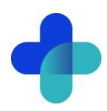

| 🌒 Evry - Uzo econsult wijzig scherm              |      |        | ×     |
|--------------------------------------------------|------|--------|-------|
| Bericht aan diënt                                |      |        |       |
|                                                  |      |        |       |
|                                                  |      | ^      |       |
|                                                  |      |        | _     |
|                                                  |      |        |       |
|                                                  |      |        |       |
|                                                  |      |        |       |
|                                                  |      |        |       |
|                                                  |      |        |       |
|                                                  |      |        |       |
|                                                  |      |        |       |
|                                                  |      |        |       |
|                                                  |      |        |       |
|                                                  |      |        |       |
|                                                  |      | ~      |       |
| Birlage                                          |      |        |       |
| De bijlage(n) wanneer mogelijk omzetten naar PDF |      |        |       |
|                                                  | ؇ ОК | 🖉 Anni | uleer |

### 5.3. Hoe stuur ik berichten via de online beheeromgeving?

Vanuit de online beheeromgeving kunt u berichten sturen aan alle geregistreerde gebruikers in uw patiëntenomgeving. Deze gebruikers hoeven niet gekoppeld te zijn om uw berichten te ontvangen. U kunt ook een bijlagen toevoegen.

**Tip!** Gebruik deze functie om cliënten te herinneren aan de koppelprocedure. Vraag hen bijvoorbeeld zich te melden met een identificatiebewijs.

Let op! Stuur geen privacygevoelige informatie naar cliënten die nog niet gekoppeld en geverifieerd zijn.

- 1. Ga naar <u>https://beheer.uwzorgonline.nl</u>.
- 2. Log in als beheerder en vul de beveiligingscode in die u op uw e-mailadres heeft ontvangen.
- 3. Kies in het linker menu voor Gebruikers.
- 4. Zoek de cliënt via het zoekveld. U kunt zoeken op (delen van de) naam, e-mailadres of geboortedatum.
- 5. Beweeg met de muis over de gebruiker en klik op het bericht-icoon.

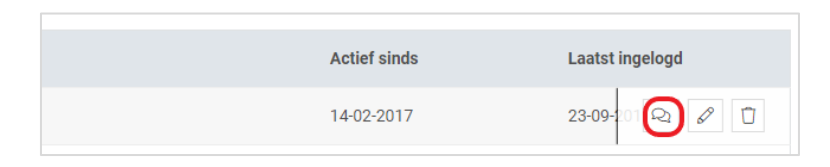

6. Vul de afzender, het onderwerp en het bericht in, voeg eventueel een bijlage toe en klik op **Versturen**.

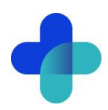

| richt versturen naar: Pharmeontestgebruiker, T |           |           |
|------------------------------------------------|-----------|-----------|
|                                                |           |           |
| Van                                            |           |           |
| Bijvoorbeeld: H. Janssen                       |           |           |
| Onderwerp                                      |           |           |
|                                                |           |           |
| Tekst                                          |           |           |
|                                                |           |           |
|                                                |           |           |
|                                                |           |           |
|                                                |           |           |
|                                                |           |           |
| Resterend aantal karakters: 1700               |           |           |
| Bijlage toevoegen (maximaal 5.00 MB)           |           |           |
|                                                |           |           |
| Bestand toevoegen                              |           |           |
| 5.00 MB resterend                              |           |           |
|                                                |           |           |
|                                                | Annuleren | Versturen |

7. De cliënt ontvangt een e-mail met de melding dat er een nieuw bericht klaarstaat. Het bericht is beveiligd en kan alleen na inloggen worden gelezen.

Tip! Twijfelt u of u de juiste gebruiker heeft gevonden? Start het bericht vanuit de detailpagina van de cliënt voor extra controle.

| Gebruikers<br><u>- Terug naar lijst</u> |            |                   |
|-----------------------------------------|------------|-------------------|
| Mevrouw PT h Pharmeon                   |            | Rericht versturen |
| Geboortedatum:                          | 01-01-2001 |                   |

#### 5.4. Welke berichten vind ik in de online beheeromgeving?

In de online beheeromgeving vindt u een berichtenbox. Hierin zitten onder andere berichten met mutaties in persoonsgegevens van cliënten.

- 1. Ga naar https://beheer.uwzorgonline.nl.
- Log in als beheerder en vul de beveiligingscode in die u op uw e-mailadres heeft ontvangen.
   Kies in het linker menu voor *Berichten*.

- In het postvak *Inbox* vindt u de mutaties van de cliënt (zie §9.4. over Mutaties).
   In het postvak *Verzonden* vindt u berichten die via de patiëntenomgeving zijn verstuurd.
- 6. Gebruik het zoekveld om een specifiek bericht terug te zoeken.

#### 5.5. Waar komen de berichten voor de cliënt binnen?

Berichten die u naar cliënten stuurt, komen in de patiëntenomgeving van de cliënt. Uw cliënt ontvangt een email dat er een bericht klaarstaat. Nadat de cliënt is ingelogd, kan hij of zij het ontvangen bericht lezen. Gekoppelde cliënten kunnen direct een nieuw consult starten via de optie onder uw bericht.

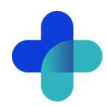

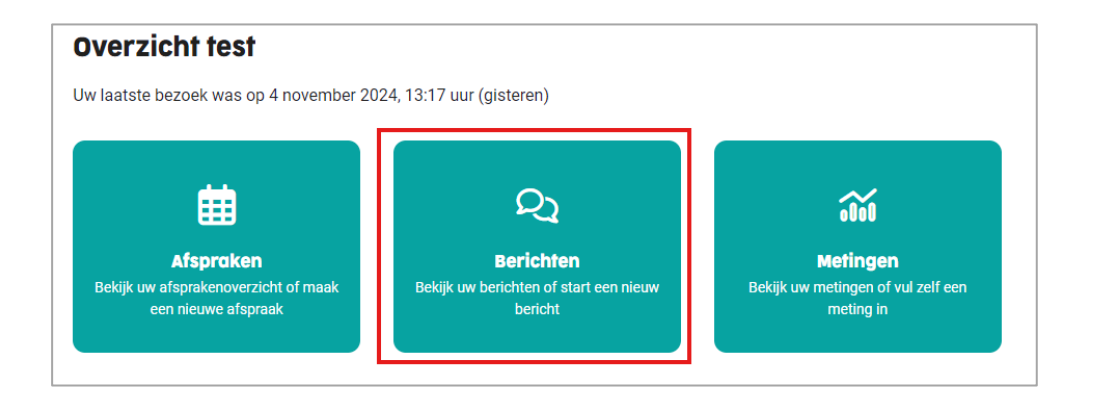

### 5.6. Hoe weet ik of een bericht gelezen is door de cliënt?

Als de cliënt het bericht niet opent, ontvangt hij of zij na drie dagen een herinnering per e-mail. Blijft het bericht ongelezen, dan krijgt u na zeven dagen een notificatie. Krijgt u geen notificatie? Dan heeft de cliënt het bericht gelezen. In §5.7. leest u hoe u deze notificaties uit kunt zetten.

### 5.7. Hoe beheer ik de instellingen van de Berichtservice in de patiëntenomgeving?

- 1. Ga naar <u>https://beheer.uwzorgonline.nl</u>.
- 2. Log in als beheerder en vul de beveiligingscode in die u op uw e-mailadres heeft ontvangen.
- 3. Kies in het linker menu voor Patiëntenomgeving.
- 4. Klap het menu Services uit en kies Berichtservice.
- 5. In het tabblad 'Teksten' past u teksten per rubriek aan en ziet u waar deze zichtbaar zijn voor de cliënt.

| Berichtservice                                                                                                    |
|----------------------------------------------------------------------------------------------------|
| Teksten Instellingen                                                                                                    |
|                                                                                                    |
| Eerste bezoek voor patiënt                                                                                                    |
| Tekstveld 1: U kunt aanvullende tekst plaatsen die de patiënt ziet bij het eerste bezoek van het berichtenoverzicht. Voer hieronder de gewenste titel<br>en tekst in.                                                                                                    |
| Waar verschijnt deze tekst?                                                                                                    |
| Koptitel                                                                                                    |
| Stel uw eerste medische vraag aan uw zorgverlener                                                                                                    |
| Tekst                                                                                                    |
| $ \Rightarrow \ e \ B \ I \ \cup \ \equiv \ \equiv \ \equiv \ e \ e$                                                                                                    |
| Let op! Een digitaal bericht is niet bedoeld voor urgente zaken of levensbedreigende situaties.                                                                                                    |
| inuer u engren uver ue erns van uw vaure<br>neem dan altijd telefonisch contact met de zorgverlener op                                                                                                    |
| in luen v ungen ver use rins van uw vaunt,<br>neem dan altijd telefonisch contact met de zorgverlener op<br>Resterend aantal karakters: 1228                                                                                                    |
| inuer u engren ver ue erns van uw kault<br>neem dan altijd telefonisch contact met de zorgverfener op<br>Resterend aantal karakters: 1228<br>Bij start nieuw bericht                                                                                                    |
| Inder a ungen ungen ungen ungen ungen aus and ungen aus and ungen aus an |

6. In het tabblad 'Instellingen' stelt u in of cliënten bijlagen mogen meesturen en of u een notificatie ontvangt als een bericht na zeven dagen ongelezen blijft.

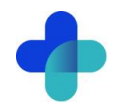

| Berichtservice                                                                                                    |                     |
|----------------------------------------------------------------------------------------------------|---------------------|
| Teksten Instellingen                                                                                                    |                     |
| Bijlagen                                                                                                    |                     |
| Zet 'Bijlagen ontvangen' aan om patiënten de mogelijkheid te geven een bijlage mee te sturen met hun vraag. Afhankelijk van<br>zorg Informatie systeem, kunt u de bijlage in uw eigen systeem bekijken of in deze beheeromgeving in de berichtservice. | e integratie met uw |
| ☑ Bijlagen ontvangen                                                                                                    |                     |
|                                                                                                    |                     |
| Notificaties 'niet gelezen berichten door patiënt'                                                                                                    |                     |
| Zet 'Notificaties bericht niet gelezen door patiënt' aan om een bericht te ontvangen wanneer uw patiënten de door u gestuurde<br>dagen nog niet gelezen hebben. Indien gewenst kunt u dan op een andere manier contact opnemen met de patiënt.         | berichten na zeven  |
| ✓ Notificaties 'niet gelezen berichten'                                                                                                    |                     |
|                                                                                                    |                     |

7. Klik op **Opslaan.** Uw aanpassingen zijn nu voltooid.

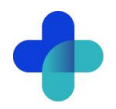

## 6. Zelfmetingen

Via de service *Metingen* kunnen cliënten eenvoudig hun metingen bijhouden in de patiëntenomgeving. Dit kan voor bloeddruk, hartfrequentie, gewicht en bloedsuiker. U kunt cliënten vragen om (een deel van) deze metingen naar Evry te sturen.

### 6.1. Hoe zorg ik dat patiënten zelfmetingen door kunnen sturen?

Standaard staat de optie om metingen via Uw Zorg Online met hun zorgverlener te delen aan. Wilt u dat een cliënt geen metingen deelt? Dan kunt u deze optie voor die cliënt uitschakelen, of de optie voor alle cliënten uitzetten.

### 6.1.1. Het delen van metingen voor één cliënt uitzetten

Het delen van metingen door een cliënt zet u eenvoudig uit via het dossier in Evry. Volg deze stappen:

- 1. Open Evry en log in.
- 2. Open via Cliënten het dossier van de betreffende cliënt.
- 3. Ga naar het tabblad Wijzig cliënt.
- 4. Klik op de knop Wijzig persoonsgegevens.
- 5. Vink het vinkje bij Uw Zorg Online Eigen meetwaarden sturen uit.

| Administratie  Administratie  Administratie  Administratie  Locate  Contendence  Personngegevens  Respnam Voorletters T.E.                                                                                                    | 🌒 Evry - Client wijzigen scherm | 1                        |                                                                                                    |                                | — 🗆 X                     |
|----------------------------------------------------------------------------------------------------|---------------------------------|--------------------------|----------------------------------------------------------------------------------------------------|--------------------------------|---------------------------|
| kdm Evry ✓   Persoonspegevens   Roepnaam Voorletters   T.E. @pharmeontest.nl   BSN Geslacht   Geslacht Geboortedatum   Image: Straat Huisnummer   Huisarts Standaard behandelear   Identificatie Wet gebruik BSN in de zorg   Contactgegevens Identificatieplicht in de zorg   Contactgegevens Identificatieplicht in de zorg   Contactgegevens Telefoonnummer   Telefoonnummer Mobiel nummer   E-mailadres Uw Zorg Online   Contactgegevens Image: Stelefoonnummer   Telefoonnummer Mobiel nummer   Contactgegevens Image: Stelefoonnummer   Contactgegevens Image: Stelefoonnummer   Contactgegevens Image: Stelefoonnummer   Telefoonnummer Mobiel nummer   E-mailadres Image: Stelefoonnummer   Image: Stelefoonnummer Image: Stelefoonnummer   Image: Stelefoonnummer Image: Stelefoonnummer   Image: Stelefoonnummer Image: Stelefoonnummer   Image: Stelefoonnummer Image: Stelefoonnummer   Image: Stelefoonnummer Image: Stelefoonnummer   Image: Stelefoonnummer Image: Stelefoonnummer   Image: Stelefoonnummer Image: Stelefoonnummer   Image: Stelefoonnum Image: Stelefoonnum   Image: Stelefoonnum Image: Stelefoonnum   Image: Stelefoonnum Image: Stelefoonnum   Image: Stelefoonnum Image: Stelefoonnum   I                                                                                                    | Administratie<br>Administratie  |                          | Locatie                                                                                                    |                                |                           |
| Persoonsgegevens   Roepnaam   T.E.   @pharmeontest.nl   BSN   Geslacht   Geboortedatum   Man   01:01:2000   Straat   Huisnummer   Toevoeging   Postcode   Wet gebruk BSN in de zorg   Identificatie   Geidentificatie   Geidentificatie   Geidentificatie   Geidentificatie   Contactgegevens   Telefoonnumer   Mobiel nummer   E-mailadres   Identificatie   Contactgegevens   Telefoonnumer   Mobiel nummer   E-mailadres   Uw Zorg Online   Eigen meetwaarden sturen                                                                                                    | Adm Evry                        |                          | ·                                                                                                    | ~                              | COV (Vecozo)              |
| Roepnam       Voorletters       Tussenvoegsel       Achternaam         Coornaam       T.E.       @pharmeontest.nl         BSN       Gealacht       Geboortedatum       Exporteer naar XML/HTML         Loop van dient tonen       Diol:2000       Straat       Nummer       Toevoeging         Straat       Huisnummer       Toevoeging       Postoode       Woonplaats       Land         Huisarts       Standaard behandelaar       Identificatie       Wet gebruik BSN in de zorg       Identificatie         Geidentificaete       Wet gebruik BSN in de zorg       Identificatieplicht in de zorg       Identificatieplicht in de zorg         Contactgegevens       Telefoonnummer       E-mailadres       Identificaties       Identificaties         Contactgegevens       Telefoonnummer       Molei nummer       E-mailadres       Identificaties         Contactgegevens       Telefoonnummer       Molei nummer       Identificaties       Identificaties       Identificaties         Aantekening       Identificatie       Identificaties       Identificaties       Identificaties       Identificaties       Identificaties         Gottactgegevens       Geldentificaties       Identificaties       Identificaties       Identificaties       Identificaties       Identificaties       Identificaties                                                                                                    | Persoonsgegevens                |                          |                                                                                                    | ,                              | Toon in VindEenDietist    |
| T.E. @pharmeontest.nl   BSN Gelacht   Geboortedatum Geboortedatum   Man 01012000   Straat Huisnummer   Toevoeging Poticode   Woonplaats Land   Indentificatie Standaard behandelaar   Geidentificatie Wet gebruik BSN in de zorg   Ree Identificatiepilicht in de zorg   Contactgegevens Identificatiepilicht in de zorg   Contactgegevens Identificaties   Contactgegevens E-mailadres   Gelate Telefoonnummer   Maine Telefoonnummer   Aantekening Image: Standaard behandelaar   Uw Zorg Online Image: Standaard behandelaar                                                                                                    | Roepnaam                        | Voorletters Tussenvoegse | Achternaam                                                                                                    |                                | Zoek adres                |
| BSN Geslacht Geboortedatum<br>Man ✓ D101-2000<br>Straat Huisnummer Toevoeging Postcode Woorplaats Land<br>Huisarts Standaard behandelaar<br>Ceidentificaetie<br>Geidentificaetie<br>Geidentificaetie<br>Geidentificaetie<br>Contactgegevens<br>Telefoonnummer Mobiel nummer E-mailadres<br>Contactgegroon naam Relatie Telefoonnummer Mobiel nummer E-mailadres<br>Contactgersoon naam Relatie Telefoonnummer Mobiel nummer E-mailadres<br>Contactgersoon naam Relatie Telefoonnummer Mobiel nummer E-mailadres<br>Mantekening                                                                                                    |                                 | T.E.                     | @pharmeontest.nl                                                                                                    |                                |                           |
| Man Iono     Straat Huisnummer     Nederland     Nederland     Identificatie     Geidentificaerd     Wet gebruik BSN in de zorg     Identificatie     Geidentificaerd     Wet gebruik BSN in de zorg     Identificatie     Geidentificaerd     Wet gebruik BSN in de zorg     Identificatie     Contactgegevens     Telefoonnummer     Mobiel nummer     E-mailadres     Contactgegevens     Telefoonnummer     Mobiel nummer     E-mailadres     Out zorg Online     Uw Zorg Online     Uw Zorg Online     Eigen meetwaarden sturen                                                                                                    | BSN                             | Geslacht                 | Geboortedatum                                                                                                    |                                | Exporteer naar XML/HTML   |
| Straat Huisnummer Toevoeging Postcode Woonplaats Land   Huisarts Standaard behandelaar   Geidentificatie   Geidentificated   Geidentificated   Contactgegevens   Telefoonnummer   Emaladres   Geidentificated   Geidentificated   Geidentificated   Geidentificated   Gontactgegevens   Telefoonnummer   Emaladres   Geidentificated   Geidentificated   Geidentificated   Geidentificated   Geidentificated   Geidentificated   Geidentificated   Geidentificated   Geidentificated   Geidentificated   Geidentificated   Geidentificated   <                                                                                                    |                                 | Man                      | 01-01-2000                                                                                                    |                                | Log van diënt tonen       |
| Huisarts Standaard behandelaar   Huisarts Standaard behandelaar   Identificatie Identificatie   Geidentificeerd Wet gebruik BSN in de zorg   Nee Identificatieplicht in de zorg   Contactgegevens Identificatieplicht in de zorg   Telefoonnummer Mobiel nummer   E-mailadres Identificatieplicht in de zorg   Contactgegevens Identificatieplicht in de zorg   Contactgegevens Identificatieplicht in de zorg                                                                                                    | Straat                          | Huisnummer Toevoeging    | Postcode Woonplaats                                                                                                    | Land                           |                           |
| Huisarts       Standaard behandelaar         Identificatie       Identificatie         Geidentificate       Wet gebruik BSN in de zorg         Ikee       Identificatiepiloht in de zorg         Contactgegevens       Identificatiepiloht in de zorg         Telefoonnummer       Mobiel nummer         E-mailadres       Contactgerson naam         Relatie       Telefoonnummer         Antekening       Image: Contactgerson naam         Uw Zorg Online       Image: Contactgerson naam         Bigen meetwaarden sturen       Image: Contactgerson naam                                                                                                    |                                 |                          | and the second second s | Nederland ~                    |                           |
| Identificatie         Geidentificateie         Geidentificateie         Vet gebruik BSN in de zorg         IdentificateipRicht in de zorg         Contactgegevens         Telefonnummer         Contactgersson naam         Relatie         Telefonnummer         Antekening         Uw Zorg Online         Eigen meetwaarden sturen                                                                                                    | Huisarts                        |                          | Standaard behandelaar                                                                                                    |                                |                           |
| Identificatie         Geidentificatie         Nee         Contactgegevens         Telefonnummer         Mobiel nummer         E-mailadres         Contactgersoon naam         Relatie         Telefonnummer         Aantekening         Uw Zorg Online         Eigen meetwaarden sturen                                                                                                    |                                 |                          |                                                                                                    | ~                              |                           |
| Geldentificeerd Wet gebruik BSN in de zorg Identificatieplicht in de zorg Contactgegevens Telefoonnummer Mobiel nummer E-maliadres Contactgerson naam Relatie Contactgerson naam Relatie Uw Zorg Online Uw Zorg Online Gegen meetwaarden sturen                                                                                                    | Identificatie                   |                          |                                                                                                    |                                |                           |
| Identificationicht in de zorg     Contactgegevens     Telefoonnummer     Mobiel nummer        Contactgegevons     Contactgegevons </td <td>Geïdentificeerd</td> <td></td> <td></td> <td>Wet gebruik BSN in de zorg</td> <td></td>                                                                                                    | Geïdentificeerd                 |                          |                                                                                                    | Wet gebruik BSN in de zorg     |                           |
| Contactgegevens Telefoonnummer Mobiel nummer Contactgegevens Contactgegevens Contactgegeevens Contactgegeevens Contactgegeevens Contactgegeevens Contactgegeevens Contactgegeevens Contactgegeevens Contactgegeevens Contactgegeevens Contactg | Nee                             | ~                        |                                                                                                    | Identificatieplicht in de zorg |                           |
| Telefoonnummer       Mobiel nummer       E-mailadres         Contactpersoon naam       Relatie       Telefoonnummer       Mobiel nummer       E-mailadres         Aantekening       V       V       V       V       V         Uw Zorg Online       V       V       V       V       V         Uw Zorg Online       V       V       V       V       V       V                                                                                                    | Contactgegevens                 |                          |                                                                                                    |                                |                           |
| Contactpersoon naam Relatie Telefoonnummer Mobiel nummer E-maladres Aantekening Uw Zorg Online Edite Uw Zorg Online Edite Uw Zorg Online Edite Uw Zorg Online                                                                                                    | Telefoonnummer                  | Mobiel nummer            | E-mailadres                                                                                                    |                                |                           |
| Contactpersoon naam Relatie Telefoonnummer Mobiel nummer E-mailadres Antekening Uw Zorg Online Bigen meetwaarden sturen                                                                                                    |                                 |                          | here and desires all for excitation.                                                                                                    |                                |                           |
| Aantekening                                                                                                    | Contactpersoon naam             | Relatie                  | Telefoonnummer Mobiel nummer E-                                                                                                    | -mailadres                     |                           |
| Aantekening                                                                                                    |                                 |                          |                                                                                                    |                                |                           |
| Uw Zorg Online<br>Eigen meetwaarden sturen                                                                                                    | Aantekening                     |                          |                                                                                                    |                                |                           |
| Uw Zorg Online<br>✓ Eigen meetwaarden sturen                                                                                                    |                                 |                          |                                                                                                    | ^ E                            |                           |
| Uw Zorg Online V Eigen meetwaarden sturen                                                                                                    |                                 |                          |                                                                                                    |                                |                           |
| ✓ ☐ Eigen meetwaarden sturen                                                                                                    |                                 |                          |                                                                                                    |                                | Live Zana Online          |
| C by the work of the suren                                                                                                    |                                 |                          |                                                                                                    |                                | Given meetwaarden sturen  |
|                                                                                                    |                                 |                          |                                                                                                    | *                              | C ugen meetwaarden stufen |
| ≪ OK Ø Annulee                                                                                                    |                                 |                          |                                                                                                    |                                | 💜 OK 🛛 🕢 Annuleer         |

### 6.1.2. Het delen van metingen geheel uitzetten

Wilt u niet dat cliënten metingen met uw praktijk delen? Dan kunt u de functie volledig uitzetten. Volg daarvoor deze stappen:

- 1. Open Evry en log in.
- 2. Klik in het menu op Stamgegevens.
- 3. Open het tabblad Globalen.
- 4. Zoek naar de soort UwZorgOnline\_Meetwaarden en klik op Wijzig.

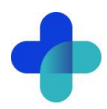

5. Verander in de kolom *Waarde* de tekst 'ja' naar 'nee'.

| Onderdeel Ext  | ra Help                                                                     |
|----------------|-----------------------------------------------------------------------------|
| Home           | Zoek tabblad Star                                                           |
| 8              | Scholen   SMS module   Soorten afspraak   Soorten meetwaarde   Soorten rela |
| Cliënten       | Actienunt onderwerpen Administraties / locaties Artsen / relaties Bebee     |
| 2.0            | Email Ergotherapeutisch dossier Feestdagen Gebruikers Gemeenten Globalen    |
| <u></u>        | Filter on soort                                                             |
| Agenda         | Uwzorg                                                                      |
|                | Globalen                                                                    |
| Actielijst     | Nieuw 🖉 Wijzig Verwijder                                                    |
|                | Soort Waarde                                                                |
| Financieel     | UwZorgOnline MeetwaardenOntvangen Ja                                        |
| 0              | UwZorgOnline_Tonen Ja                                                       |
| 63             |                                                                             |
| GLI register   |                                                                             |
| 4 17           |                                                                             |
| Uw Zorg Online |                                                                             |
|                |                                                                             |
| Aanmeldingen   |                                                                             |
|                |                                                                             |
| Overzichten    |                                                                             |
| (715)          |                                                                             |
| Stamgegevens   |                                                                             |

Let op! Als u de optie om metingen te delen via Uw Zorg Online uitzet, kan geen enkele cliënt meer metingen delen. U kunt deze optie niet op cliëntniveau aanzetten.

### 6.2. Hoe kunnen patiënten zelfmetingen naar de praktijk sturen?

Cliënten kunnen zelfmetingen bijhouden door in te loggen in de patiëntenomgeving en te kiezen voor de service *Metingen*. Ze zien dan een overzicht van de verschillende metingen die ze kunnen bijhouden.

| Zelfm    | Zelfmetingen                                       |   |  |  |  |
|----------|----------------------------------------------------|---|--|--|--|
| Download | i alle metingen  🗟                                 |   |  |  |  |
| <b></b>  | Bloeddruk<br>Laatst: 15-12-2023                    | > |  |  |  |
| ٢        | <b>Bloedsuiker (glucose)</b><br>Laatst: 12-04-2024 | > |  |  |  |
| 0        | Gewicht<br>Laatst: 15-05-2024                      | > |  |  |  |
|          | Hartslag<br>Laatst: 15-05-2024                     | > |  |  |  |

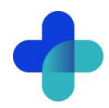

Kiest de cliënt bij Bloeddruk voor 'Voeg een meting toe', dan opent het volgende scherm:

| Datum van meting * |           | Tijd van meting * |   |
|--------------------|-----------|-------------------|---|
| 23-10-2024         |           | 10:31             | Ŀ |
| 3ovendruk *        | Onderdruk | *                 |   |
|                    |           |                   |   |
| Opmerking          |           |                   |   |
|                    |           |                   |   |
|                    |           |                   |   |
|                    |           |                   |   |
|                    |           |                   |   |
|                    |           |                   |   |

Staat het delen van metingen voor de cliënt aan? Dan ziet de cliënt in het overzicht een knop om metingen te versturen. De cliënt kan dan metingen selecteren, controleren en versturen.

| Selecteer metingen om te versturen (2) |              |            |       |           |           |  |
|----------------------------------------|--------------|------------|-------|-----------|-----------|--|
| Sloeddruk                              |              | Datum 🔶    | Tijd  | Bovendruk | Onderdruk |  |
| Bloedsuiker (glucose)                  |              |            |       |           |           |  |
| Gewicht                                | $\checkmark$ | 04-12-2023 | 12:15 | 100 mmHg  | 80 mmHg   |  |
| 🖂 Hartslag                             | $\checkmark$ | 03-12-2023 | 12:14 | 111 mmHg  | 81 mmHg   |  |
|                                        |              | 03-12-2023 | 12:14 | 114 mmHg  | 84 mmHg   |  |

### 6.3. Waar komen zelfmetingen binnen in Evry?

In Evry kunt u zelfmetingen eenvoudig bekijken en verwerken. De metingen komen direct in het dossier van de cliënt binnen. Zo bekijkt u de metingen:

- 1. Open Evry en log in.
- 2. Open via *Cliënten* het dossier van de betreffende cliënt.
  - Ga naar het tabblad Berekeningen.

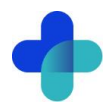

| @pharmeontest.nl, T.E. (4) - BSN:       // Wijzig persoonsgeg.         Adres: |                                                                                                    |         |     |             |             |                 |                   |
|-------------------------------------------------------------------------------|----------------------------------------------------------------------------------------------------|---------|-----|-------------|-------------|-----------------|-------------------|
| Overzicht L<br>Berekeningen                                                   | Overzicht         Logopedisch dossier         Consulten         Artikelen         Verwijzingen         Verzekeringen         Aantekeningen         Voedingsberekeningen           Berekeningen         Documenten         Audio / video         Email         Online aanmelding         Actiepunten         DTD         e-Consulten (UZO)         POR |         |     |             |             |                 |                   |
| Berekeningen<br>T Nieuw                                                       | Berekeningen <sup>*</sup> Nieuw <sup>*</sup> Wijzig                                                                                                    |         |     |             |             |                 |                   |
| Datum                                                                         | Lengte                                                                                                    | Gewicht | BMI | Spier massa | BMR methode | Energiebehoefte | Toegevoegd door 🔺 |
| 6-12-2024                                                                     |                                                                                                    |         |     |             |             | -               | Uw Zorg Online    |
| 16-12-2024                                                                    |                                                                                                    |         |     |             |             | -               | Uw Zorg Online    |
| 19-3-2025                                                                     |                                                                                                    |         |     |             |             | -               | Uw Zorg Online    |
| 8-4-2025                                                                      |                                                                                                    |         |     |             |             | -               | Brandaan Brouw    |
| 8 / 2025                                                                      |                                                                                                    |         |     |             |             |                 | Brandsan Brouw    |

- 3. Dubbelklik op een meting om de details te bekijken.
  - In dit scherm ziet u in het veld *Opmerkingen* de opmerkingen die uw cliënt heeft meegestuurd.
  - In het veld Manier van wegen kunt u zien of de meting via Uw Zorg Online is binnengekomen.

| 🕽 Evry - Gewicht berekening wijzigen scherm – 🗆 🗙                                                          |                                                                                                    |                                                                               |  |  |  |  |
|----------------------------------------------------------------------------------------------------|----------------------------------------------------------------------------------------------------|-------------------------------------------------------------------------------|--|--|--|--|
| Berekeningen Meetwaarden   SNAQ   SNAQ 65+   SNAQ RC   Handknijpkradht                                     |                                                                                                    |                                                                               |  |  |  |  |
| Datum Lengte (cm) 05-09-2024 0                                                                             | Opmerking<br>dothingtype: NormalClothing      usercomment: Bloeddruk opmerking (175)   usercomm                    | HDL (mmol/l) LDL (mmol/l) TG (mmol/l) 0 0 0                                   |  |  |  |  |
| Gewicht (kg) Manier van wegen Uw Zorg Online I                                                             | Streef BMI         Gew. streef BMI         Geslacht         Leeftijd           25                                  | Totale chol. (mmol/l) Chol. / HDL ratio 0 0 1 1 1 1 1 1 1 1 1 1 1 1 1 1 1 1 1 |  |  |  |  |
| 0 0                                                                                                    | Ondergewicht         Normaal gew.         Overgewicht         Obestas         Morbide obesta:           BMI < 18,5 | Glucose N (mmol/l) Glucose NN (mmol/l)  12,9 0 HbA1c (mmol/mol)               |  |  |  |  |
| BIA Huidplooi<br>Tanita InBody                                                                             |                                                                                                    | 0<br>Eiwit behoefte (g)                                                       |  |  |  |  |
| VVMI VMI<br>0,00 0,00                                                                                      |                                                                                                    | 0.0 Elwit berekenen                                                           |  |  |  |  |
| Vet percentage Vetmassa (kg) 0 0 0 0 0 0 0 0 0 0 0 0 0 0 0 0 0 0 0                                         | Te laag         Normaal         Te hoog         Veel te hoog           Vet% < 21 %                                 | Bloeddruk (boven) Bloeddruk (onder) 0 0                                       |  |  |  |  |
| Spier percentage     Spiermassa (kg)       0     0,00       Vocht percentage     Vochtmassa (kg)           |                                                                                                    | Activiteitniveau                                                              |  |  |  |  |
| 0 0,00<br>Visceraal vet (kg)<br>0                                                                          |                                                                                                    | Toeslag van %<br>0 Toeslag berekenen                                          |  |  |  |  |
| Middelomtrek (cm) Advies                                                                                   | Ondergewicht         Probeer op gewicht         Bijf op gewicht         Probeer af te vallen           < 68 cm     | BMR berekeningsmethode                                                        |  |  |  |  |
| Bovenarmomtrek (cm) 0                                                                                      |                                                                                                    | Rustmetabolisme Energiebehoefte<br>                                           |  |  |  |  |
| 🎬 🔞 Toon BMI schijf 👍 Bovenstaande meetwaarden zijn (deels) afkomstig van Uw Zorg Online 🖌 🔗 OK 🖉 Annuleer |                                                                                                    |                                                                               |  |  |  |  |

Via het tabblad *Meetwaarden* ziet u meer details over de meting. Hier kunt u metingen ook wijzigen of verwijderen.

| 🕽 Evry - Gewicht berekening wijzigen scherm — 🗆 🗙                    |                                                |                 |  |  |  |  |  |
|----------------------------------------------------------------------|------------------------------------------------|-----------------|--|--|--|--|--|
| Berekeningen Meetwaarden SNAQ   SNAQ 65+   SNAQ RC   Handknijpkracht |                                                |                 |  |  |  |  |  |
| Meetwaarden                                                          | X Verwijder                                    |                 |  |  |  |  |  |
| Datum                                                                | Meetwaarde                                     | Waarde          |  |  |  |  |  |
| 5-9-2024                                                             | Glucose (dagcurve) voor lunch, draagbare meter | 21,50 Decimaal  |  |  |  |  |  |
| 5-9-2024                                                             | Diatolische bloeddruk (thuismeting)            | 89,00 Decimaal  |  |  |  |  |  |
| 5-9-2024                                                             | Glucose (dagcurve) voor nacht, draagbare meter | 17,30 Decimaal  |  |  |  |  |  |
| 5-9-2024                                                             | Hartfrequentie (thuismeting)                   | 0,00 Decimaal   |  |  |  |  |  |
| 5-9-2024                                                             | Systolische bloeddruk (thuismeting)            | 122,00 Decimaal |  |  |  |  |  |
| 5-9-2024                                                             | Glucose (dagcurve) voor diner, draagbare meter | 18,40 Decimaal  |  |  |  |  |  |
|                                                                      |                                                |                 |  |  |  |  |  |
|                                                                      |                                                |                 |  |  |  |  |  |
|                                                                      |                                                |                 |  |  |  |  |  |
|                                                                      |                                                |                 |  |  |  |  |  |

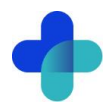

## 7. Beheerders

Met de beheerdersfunctie voegt u medewerkers toe als beheerder, geeft u rechten aan beheerders, past u deze aan of verwijdert u beheerders.

### 7.1. Hoe kan ik een nieuwe beheerder toevoegen?

- 1. Ga naar <u>https://beheer.uwzorgonline.nl</u>.
- 2. Log in als beheerder en vul de beveiligingscode in die u op uw e-mailadres heeft ontvangen.
- 3. Kies in het linker menu voor Beheerders.
- 4. U ziet een overzicht van de beheerders van uw patiëntenomgeving.
- 5. Klik op + Beheerder toevoegen
- 6. In het scherm dat volgt dienen 4 stappen doorlopen te worden.
- 7. Vul de accountgegevens in en druk op *Volgende*.
  - Let op! Het e-mailadres mag nog niet in beheer.uwzorgonline.nl in gebruik zijn.
- 8. Geef aan welke onderdelen de nieuwe beheerder mag beheren en klik op Volgende.

| 2. Rechten                                                                   | /               |
|------------------------------------------------------------------------------|-----------------|
| Welke onderdelen mag deze beheerder onderhouden?                             |                 |
| Patiënten Patiëntgegevens beheren en accounts koppelen                       |                 |
| Instellingen en teksten<br>Voorkeuren binnen patiëntenomgeving beheren       |                 |
| Beheerders Rechten van accounts van collega's beheren                        |                 |
| Statistieken<br>Statistieken van het gebruik van de patiëntenomgeving bekijk | ten             |
|                                                                              | Vorige Volgende |
| 3 Activationada nataran                                                      |                 |

 Noteer de activatiecode en deel deze met de nieuwe beheerder. Vink het vakje 'lk heb de activatiecode genoteerd' aan en klik op Account aanmaken.
 Veiligheidstip! Deel de activatiecode telefonisch of op papier, niet via e-mail. Zo voorkomt u dat derden onbedoeld toegang krijgen bij fouten in het e-mailadres.

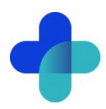

| <ul> <li>Accountage</li> </ul>                                | wens                                                                                                    |             |
|---------------------------------------------------------------|----------------------------------------------------------------------------------------------------|-------------|
| ✓ Rechten                                                     |                                                                                                    | ~           |
| 3. Activatiecode                                              | noteren                                                                                                    | ~           |
| Geef onderstaande<br>activeren van het ac                     | activatiecode door aan <b>Jan Janssen</b> . Deze code is nodig<br>ecount.                                                                                                    | g voor het  |
| Activationado:                                                | 70228465                                                                                                    |             |
| Activatiecode:<br>Veiligheidstip! Deel<br>mail. Hiermee voori | 7       0       3       3       8       4       6       5         I deze activatiecode telefonisch of via een post-it, maar i komt u inzage van derden bij fouten in het e-mailadres. | niet via e- |

10. De nieuwe beheerder ontvangt een e-mail en heeft 7 dagen om het account te activeren. Indien het account niet binnen 7 dagen geactiveerd wordt, dan wordt het aangemaakte account automatisch verwijderd.

| v collega's rechten geven om bepaalde beheertaken uit te voeren in<br>I onderstaande velden in en volg de instructies.                                                | beheer.pharmeon.nl      |
|----------------------------------------------------------------------------------------------------|-------------------------|
| ✓ Accountgegevens                                                                                                    | ~                       |
| ✓ Rechten                                                                                                    | ~                       |
| ✓ Activatiecode noteren                                                                                                    | ~                       |
| 4. Afronden                                                                                                    | ^                       |
| Er is een mail gestuurd naar <b>jan@janssen.nl</b> met een activatielink.<br>Met behulp van de activatiecode uit de vorige stap kan de account<br>geactiveerd worden. | door <b>Jan Janssen</b> |
| Let op! De activatiecode en de activatielink in de mail zijn n<br>dagen geldig.                                                                                       | naximaal 7              |
|                                                                                                    |                         |

11. Klik op *Sluiten* om terug te gaan naar het beheerdersoverzicht. De nieuwe beheerder heeft een zwart label bij de naam. Nadat de nieuwe beheerder het account heeft geactiveerd wordt het label wit.

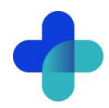

### 7.2. Hoe kan ik de rechten van een beheerder bewerken?

- 1. Ga naar https://beheer.uwzorgonline.nl.
- 2. Log in als beheerder en vul de beveiligingscode in die u op uw e-mailadres heeft ontvangen.
- 3. Kies in het linker menu voor Beheerders.
- 4. Zoek de beheerder op basis van achternaam of het e-mailadres.
- 5. Klik op de beheerder die u wilt bewerken, klik op Accountinstellingen.
- 6. Klik op het potloodje bij Rechten om deze aan te passen.
- 7. In het scherm dat verschijnt kunt u rechten aan of uitvinken.

| Persoonlijke gegevens                                          | Accountinstellingen                                             |   |  |  |
|----------------------------------------------------------------|-----------------------------------------------------------------|---|--|--|
| Accountgegeven                                                 | S                                                               |   |  |  |
| Gebruikersnaam                                                 |                                                                 | Ø |  |  |
| Rechten                                                        |                                                                 |   |  |  |
| Onderdelen                                                     | Beheerders, Patiënten, Statistieken, Instellingen en<br>teksten | Ø |  |  |
| Welke onderdelen mag dez                                       | e beheerder onderhouden?                                        |   |  |  |
| Patiënten                                                      | Z Patiënten                                                     |   |  |  |
| Patiëntgegevens beheren                                        | en accounts koppelen                                            |   |  |  |
| ✓ Instellingen en teksten                                      |                                                                 |   |  |  |
| Voorkeuren binnen patiëntenomgeving beheren                    |                                                                 |   |  |  |
| Seheerders                                                     |                                                                 |   |  |  |
| Rechten van accounts van collega's beheren                     |                                                                 |   |  |  |
| ✓ Statistieken                                                 |                                                                 |   |  |  |
| Statistieken van het gebruik van de patiëntenomgeving bekijken |                                                                 |   |  |  |
|                                                                |                                                                 |   |  |  |
| Opslaan                                                        |                                                                 |   |  |  |

8. Klik op Opslaan.

### 7.3. Hoe kan ik de gebruikersnaam/e-mailadres van een beheerder wijzigen?

Het wijzigen van de gebruikersnaam of het e-mailadres vereist, net als het toevoegen van een nieuwe beheerder, verificatie.

- 1. Ga naar https://beheer.uwzorgonline.nl.
- 2. Log in als beheerder en vul de beveiligingscode in die u op uw e-mailadres heeft ontvangen.
- 3. Kies in het linker menu voor Beheerders.
- 4. Zoek de beheerder op basis van achternaam of het e-mailadres.
- 5. Klik op de beheerder die u wilt bewerken, klik op *Accountinstellingen* en klik op het potloodje bij *Gebruikersnaam* om deze aan te passen.

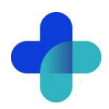

| Nieuwe geb                       | ruikersnaam                                                  |
|----------------------------------|--------------------------------------------------------------|
| Vul als volgt i<br>Let op! De ge | n: Naam@domein.nl<br>bruikersnaam wordt ook het e-mailadres. |
| Opslaan                          |                                                              |

- 6. Klik op Opslaan.
- 7. Het volgende scherm verschijnt:

| Gebruikersnaam/E-mailadres wijzigen                                                    | ×                      |
|----------------------------------------------------------------------------------------|------------------------|
| Vul onderstaande velden in en volg de instructies.                                     |                        |
| 1. Controle                                                                            | ^                      |
| Weet u zeker dat u de gebruikersnaam van <b>Jan Janssen</b> v<br>j.janssen@janssen.nl? | /ilt wijzigen naar     |
| Nee,                                                                                   | annuleren Ja, volgende |
| 2. Verificatiecode noteren                                                             | $\checkmark$           |
|                                                                                        |                        |

- 8. Klik op *Ja, volgende*.9. Noteer de verificatiecode en geef deze door aan de beheerder. Vink het vakje '*lk heb de verificatiecode* genoteerd' aan en klik op Gebruikersnaam wijzigen.

Veiligheidstip! Deel deze verificatiecode telefonisch of op papier, maar niet via e-mail. Hiermee voorkomt u inzage van derden bij fouten in het e-mailadres.

| ebruikersnaam/E-mailadres wijzigen                                                                                                    | >                             |
|----------------------------------------------------------------------------------------------------|-------------------------------|
| ul onderstaande velden in en volg de instructies.                                                                                                    |                               |
| ✓ Controle                                                                                                    | ~                             |
| 2. Verificatiecode noteren                                                                                                    | ^                             |
| Geef onderstaande verificatiecode door aan <b>Jan Janssen</b> . Deze code is no verifiëren van het e-mailadres.                                                                                                    | odig voor het                 |
| Verificatiecode: 8 4 8 0 1 0 7 1                                                                                                    |                               |
| Verificatiecode:       8       4       8       0       1       0       7       1         Veiligheidstip! Deel deze verificatiecode telefonisch of via een post-it, maa mail. Hiermee voorkomt u inzage van derden bij fouten in het e-mailadres.         V       Ik heb de verificatiecode genoteerd.                                                                                                    | ar niet via e-                |
| Verificatiecode:       8       4       8       0       1       0       7       1         Veiligheidstipt Deel deze verificatiecode telefonisch of via een post-it, maa mail. Hiermee voorkomt u inzage van derden bij fouten in het e-mailadres.         Image: Market and the state of the state of | ar niet via e-<br>am wijzigen |

10. De beheerder ontvangt een e-mail en heeft 2 dagen om de wijziging te bevestigen.

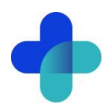

| ebruikersnaam/E-mailadres wijzigen                                                                                                    |                                    | > |
|----------------------------------------------------------------------------------------------------|------------------------------------|---|
| ul onderstaande velden in en volg de instructies.                                                                                                    |                                    |   |
| ✓ Controle                                                                                                    | ~                                  | , |
| ✓ Verificatiecode noteren                                                                                                    | ~                                  |   |
| 3. Afronden                                                                                                    | ~                                  |   |
| Er is een mail gestuurd naar j.janssen@janssen.nl met een verificatielinl<br>van de verificatiecode uit de vorige stap kan de gebruikersnaam door Ja<br>definitief gewijzigd worden. | k. Met behulp<br><b>an Janssen</b> |   |
| Let op! De verificatiecode en de verificatielink in de mail zijn ma<br>dagen geldig.                                                                                                 | ximaal 2                           |   |
|                                                                                                    | Sluiten                            |   |

11. Klik op *Sluiten* om terug te keren naar het overzicht van beheerders.

### 7.4. Hoe verifieert een beheerder een gewijzigde Gebruikersnaam/e-mailadres?

Om de gewijzigde gebruikersnaam/e-mailadres af te ronden ontvangt de beheerder een e-mail.

- 1. Ga naar uw e-mailaccount en open het e-mailbericht. Kijk eventueel in de spam-map.
- 2. Klik op de link in het e-mailbericht.
  - Let op: U heeft 48 uur om de wijziging te verifiëren.
- 3. Vul de verificatiecode in die u heeft ontvangen en klik op *Ga verder*. Let op: Deze code ontvangt u om veiligheidsredenen niet via e-mail.

| Gebruikersnaam/e-mailadres wijzigen                                   |                                         |
|-----------------------------------------------------------------------|-----------------------------------------|
| 1 Verificatiecode                                                     | 2 Afronden                              |
| Om uw account te activeren dient u de vo<br>ontvangen van uw collega. | erificatiecode in te vullen die u heeft |
| Vul de verificatiecode hieronder in                                   | Ga verder                               |
| + Mijn verificatiecode is onjuist                                     |                                         |
| + Ik heb geen verificatiecode ontvangen                               |                                         |
| + Wat zijn verificatiecodes?                                          |                                         |

4. U krijgt een bevestigingsbericht te zien. U kunt met uw nieuwe gegevens inloggen op <u>https://beheer.uwzorgonline.nl</u>.

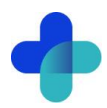

|                                                              | Terug naar beheer.pharmeon.nl |  |
|--------------------------------------------------------------|-------------------------------|--|
| ✓ Uw gebruikersnaam en e-mailadres zijn succesvol gewijzigd. |                               |  |
| 1 Verificatiecode                                            | 2 Afronden                    |  |
| Gebruikersnaam/e-mailadres v                                 | vijzigen                      |  |

### 7.5. Hoe kan ik een beheerder verwijderen?

- 1. Ga naar https://beheer.uwzorgonline.nl.
- 2. Log in als beheerder en vul de beveiligingscode in die u op uw e-mailadres heeft ontvangen.
- 3. Klik in het linker menu op Beheerders.
- 4. Zoek de beheerder op basis van achternaam of e-mailadres.
- 5. Beweeg de muis over de naam van de beheerder en klik op het prullenbakicoon om de beheerder te verwijderen.

| Actief sinds | Laatst ingelogd |   |
|--------------|-----------------|---|
| 23-08-2019   |                 | 8 |

U kunt ook op de beheerder klikken en vervolgens op het prullenbakicoon aan het einde van de naamregel.

### 7.6. Hoe kan ik mijn account activeren?

Als nieuwe beheerder ontvangt u een e-mail om uw account te activeren.

- 1. Ga naar uw e-mailaccount en open het e-mailbericht. Kijk eventueel in de spam-map.
- 2. Klik op de link in het e-mailbericht.
- Let op: U heeft 7 dagen om uw account te activeren.3. Vul de activatiecode in die u heeft ontvangen en klik op *Ga verder*.
  - Let op: Deze code ontvangt u om veiligheidsredenen niet via e-mail.

| Activeer uw account en kies uw eigen wachtwoord!                                                          |                    |            |  |
|----------------------------------------------------------------------------------------------------|--------------------|------------|--|
| 1 Activatiecode                                                                                           | 2 Eigen wachtwoord | 3 Afronden |  |
| Om uw account te activeren dient u de activatiecode in te vullen die u heeft<br>ontvangen van uw collega. |                    |            |  |
| Vul de activatiecode hieronder in                                                                         |                    |            |  |
| + Mijn activatiecode is onju                                                                              | uist               |            |  |
| + Ik heb geen activatiecode ontvangen                                                                     |                    |            |  |
| + Wat zijn activatiecode?                                                                                 |                    |            |  |

4. Maak een wachtwoord aan en klik op Activeren.

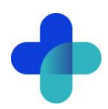

| Activeer uw account en kies uw e | eigen wachtwoord!    |            |
|----------------------------------|----------------------|------------|
| 1 Activatiecode 2                | Eigen wachtwoord     | 3 Afronden |
| Voer hieronder een nieuw persoo  | nlijk wachtwoord in. |            |
| Wachtwoord                       |                      |            |
|                                  | P                    |            |
| Wachtwoord herhalen              |                      |            |
|                                  | ٩                    |            |
|                                  |                      |            |
|                                  |                      | Activeren  |
|                                  |                      |            |
| + Wat is een goed wachtwoord?    |                      |            |
|                                  |                      |            |

5. U ziet nu een bevestiging. U kunt nu met uw eigen gegevens inloggen op <u>https://beheer.uwzorgonline.nl</u>.

| Activeer uw account en ki | ies uw eigen wachtwoord!   |                         |
|---------------------------|----------------------------|-------------------------|
| 1 Activatiecode           | 2 Eigen wachtwoord         | 3 Afronden              |
| ✓ Uw account is geact     | iveerd en uw wachtwoord is | succesvol opgeslagen.   |
|                           | Terug                      | naar beheer.pharmeon.nl |

### 7.7. Hoe kan ik mijn account aanpassen?

Na de activatie kunt u extra gegevens toevoegen of uw e-mailadres en wachtwoord wijzigen.

- 1. Ga naar https://beheer.uwzorgonline.nl.
- 2. Log in met uw gegevens en vul de beveiligingscode in die u op uw e-mailadres heeft ontvangen.
- 3. Beeweeg de muis over het blauwe poppetje rechts bovenin het scherm.

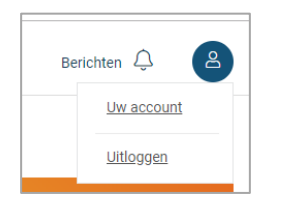

- 4. Klik op Uw account om uw accountinstellingen aan te passen.
- 5. U komt in uw profieloverzicht met uw persoonlijke- en contactgegevens.

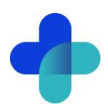

| Uw account           |                                                  |   |
|----------------------|--------------------------------------------------|---|
|                      | Persoonlijke gegevens                            | ^ |
| 2                    | Geslacht                                         |   |
| Deefed               | Voernaam Tussenv.                                |   |
| A convetional diamon | Indien gewenst alleen voorletters                |   |
| Accountinstellingen  | Achternaam                                       |   |
|                      |                                                  |   |
|                      | Opelaan                                          |   |
|                      |                                                  |   |
|                      | Contactgegevens                                  | ^ |
|                      | E-mailadres                                      |   |
|                      |                                                  |   |
|                      | U kunt uw e-mailadres wijzigen bij Inloggegevens |   |
|                      | Mobiei nummer                                    |   |
|                      | Vul als volgt in: 0612345678                     |   |
|                      | Telefoonnummer                                   |   |
|                      | Viil als unleft in: 0123456780                   |   |
|                      | 101 818 YONG 11, 014,04007 02                    |   |
|                      | Opslaan                                          |   |

- 6. Pas de gegevens aan en klik op *Opslaan*.
- 7. Klik op Accountinstellingen om uw e-mailadres of wachtwoord te wijzigen.

| Uw account          |                                                                                                    |   |
|---------------------|----------------------------------------------------------------------------------------------------|---|
|                     | Inloggegevens                                                                                                    | ^ |
| <u>ڪ</u>            | E-mailadres                                                                                                    |   |
|                     | ✓E-mailadres witzigen                                                                                                    |   |
| Profiel             | Huidig wachtwoord                                                                                                    |   |
| Accountinstellingen | Wachtwoord wijzigen                                                                                                    |   |
|                     |                                                                                                    |   |
|                     | Beveiligingsgegevens                                                                                                    | ^ |
|                     | Een beveiligingscode is een extra beveiliging voor uw account. Uw gegevens zijn hierdoor nog beter beveiligd<br>tegen inzage van derden. <u>Meer informatie over beveiligingscodes?</u> |   |
|                     |                                                                                                    |   |
|                     | Beveiligingscodes via e-mail                                                                                                    |   |

Bij het wijzigen van uw e-mailadres wordt om veiligheidsredenen eerst om het wachtwoord gevraagd. Let op! Het nieuwe e-mailadres wordt ook de nieuwe gebruikersnaam.

| Uw account          |                                                                        |   |
|---------------------|------------------------------------------------------------------------|---|
|                     | Inloggegevens                                                          | ^ |
|                     | E-mailadres                                                            |   |
|                     | Wachtwoord                                                             |   |
| Profiel             | Om veiligheidsredenen vragen we u eerst om uw wachtwoord in te vullen. |   |
| Accountinstellingen | Nieuw e-mailadres                                                      |   |
|                     | Let op! Uw nieuwe e-mailadres wordt ook uw nieuwe gebruikersnaam.      |   |
|                     | Annuleren E-mailadres verifiëren                                       |   |
|                     | Huidig wachtwoord                                                      |   |
|                     |                                                                        |   |
|                     | Vwachtwoord wijzigen                                                   |   |

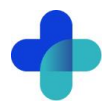

8. Vul de verificatiecode in die naar uw nieuwe e-mailadres is gestuurd en klik op *Verifiëren*. Let op: U heeft 1 uur deze wijziging te bevestigen.

| @ <b>janssen.nl</b> . In deze mail v<br>en en definitief op te slaan. | indt                                                                                                    |
|-----------------------------------------------------------------------|----------------------------------------------------------------------------------------------------|
| n de verificatiecode over ir                                          | n het                                                                                                    |
|                                                                       |                                                                                                    |
|                                                                       |                                                                                                    |
| Annuleren Verifiërer                                                  | n                                                                                                    |
|                                                                       |                                                                                                    |
|                                                                       |                                                                                                    |
|                                                                       |                                                                                                    |
|                                                                       |                                                                                                    |
| stuurd, is in verband met<br>uur geldig.                              |                                                                                                    |
|                                                                       | an en definitief op te slaan.<br>n de verificatiecode over in<br>Annuleren Verifièree<br>stuurd, is in verband met<br>uur geldig. |

9. U ziet nu een bevestiging. U kunt met uw nieuwe gegevens inloggen op https://beheer.uwzorgonline.nl.

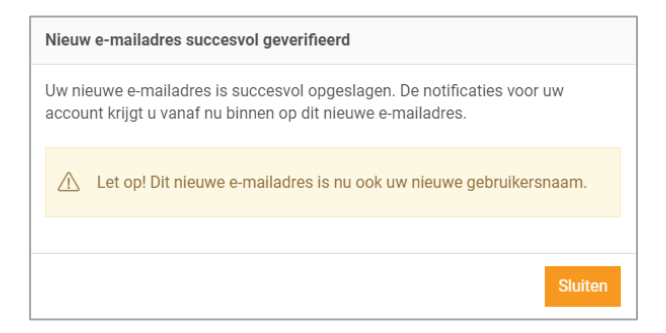

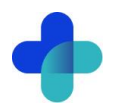

## 8. Statistieken

Met de statistiekenfunctie maakt u overzichten van activiteiten in de patiëntenomgeving. Zo ziet u hoeveel cliënten gekoppeld of niet-gekoppeld zijn en krijgt u inzicht in het gebruik van de online diensten binnen uw praktijk.

### 8.1. Hoe kan ik een rapport genereren?

- 1. Ga naar <u>https://beheer.uwzorgonline.nl</u>.
- 2. Log in als beheerder en vul de beveiligingscode in die u op uw e-mailadres heeft ontvangen.
- 3. Kies in het linker menu voor Statistieken.
- 4. U ziet het volgende scherm:

| Overzicht Instellingen                         |                                    |              |        |       |   |           |
|------------------------------------------------|------------------------------------|--------------|--------|-------|---|-----------|
| Rapporten                                      |                                    | 🖄 Downloaden | 2020 🔻 | Maart | • | Toepassen |
|                                                |                                    |              | Januar | i     |   |           |
| Totaalaantal patiënten                         |                                    |              | Februa | ri    |   |           |
| Actieve gekoppelde accounts (ingelogd <2 jaar) | Totaal gekoppelde accounts met app |              | Maart  |       |   |           |
|                                                |                                    |              |        |       |   |           |

- 5. Kies een jaar en een maand en klik op *Toepassen* om de statistieken van die periode te zien. **Tip!** U kunt ook een jaarrapport van eerdere jaren genereren.
- 6. Klik op Downloaden om de periode als pdf-bestand te bekijken en op te slaan.

### 8.2. Welke statistieken kan ik bekijken?

Voor alle diensten die u afneemt kunt u statistieken bekijken. In het overzicht ziet u direct hoe vaak de online diensten worden gebruikt. U kunt ook per onderdeel via de navigatie gedetailleerde grafieken openen. Verder is het mogelijk om rapporten te genereren. Dit kan per maand, maar ook per jaar. U kunt rapporten genereren per maand of per jaar. Bij elk kengetal wordt vergeleken met de vorige maand van hetzelfde jaar en met dezelfde maand van het vorige jaar.

### 8.3. Hoe stel ik notificaties voor mijn rapportages in?

- 1. Ga naar https://beheer.uwzorgonline.nl.
- 2. Log in als beheerder en vul de beveiligingscode in die u op uw e-mailadres heeft ontvangen.
- 3. Kies in het linker menu voor Statistieken.
- 4. In het tabblad *Instellingen* kunt u aangeven óf en op welk e-mailadres u notificaties wilt ontvangen.

| Opties   |
|----------|
| Opslaar  |
| Annulere |
|          |
|          |
|          |
|          |
|          |
|          |

- 5. Met notificaties aan ontvangt u elke maand een e-mail met een link naar de rapportage van die maand.
- 6. U kunt kiezen om de notificatie naar het algemene e-mailadres of naar een ander e-mailadres te laten sturen.

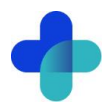

7. Klik op Opslaan. De instellingen zijn nu aangepast.

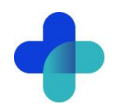

## 9. Overige instellingen in de patiëntenomgeving

### 9.1. Hoe stel ik mijn startpagina in?

- 1. Ga naar https://beheer.uwzorgonline.nl.
- 2. Log in als beheerder en vul de beveiligingscode in die u op uw e-mailadres heeft ontvangen.
- 3. Klik in het linker menu op Patiëntenomgeving en daarna op Startpagina.
- 4. U ziet het scherm waar u teksten voor de startpagina van de patiëntenomgeving per rubriek naar kunt aanpassen.

| Startpagina                                                                                                    |         |
|----------------------------------------------------------------------------------------------------|---------|
| U kunt de tekst aanpassen op de startpagina van uw portaal. Voer hieronder de gewenste tekst in per rubriek.<br><u>Waar verschijnt deze tekst?</u> | Opties  |
| Beveiligde patiëntenomgeving                                                                                                    | Opsiaan |
| 🖹 Afspraken inplannen 🗸                                                                                                    | Amueren |
| Q₁ Vragen stellen ∨                                                                                                    |         |
| (%) Herhaalrecepten aanvragen ~                                                                                                    |         |
| Dossier bekijken                                                                                                    |         |
| . Uw Zorg online app                                                                                                    |         |

- 5. Klik op *Waar verschijnt deze tekst?* om te zien waar deze tekst zichtbaar is voor de cliënt.
- 6. Klik op *Opslaan* om uw wijzigingen te bewaren.

### 9.2. Hoe zet ik de privacyverklaring aan?

- 1. Ga naar https://beheer.uwzorgonline.nl.
- 2. Log in als beheerder en vul de beveiligingscode in die u op uw e-mailadres heeft ontvangen.
- 3. Klik in het linker menu op In de praktijk en daarna op Privacyverklaring.

| Privacyverklaring                                                                                                    |           |
|----------------------------------------------------------------------------------------------------|-----------|
| Privacyverklaring                                                                                                    | Opties    |
| We bieden u een standaardtekst voor een privacyverklaring waar uw gegevens automatisch ingevuld staan. Deze geldt voor het Uw Zorg online<br>patiëntenportaal van Pharmeon. De verklaring is te vinden in de footer van uw patiëntenportaal en wordt onder de aandacht gebracht bij de<br>registratie van nieuwe patiënten. | Opslaan   |
| De standaard privacyverklaring van het Uw Zorg online platform is nu actief.                                                                                                    | Annuleren |
| Bekijk standaard tekst   Waar verschijnt deze tekst?                                                                                                    |           |
|                                                                                                    |           |

4. Hier ziet u de standaard privacyverklaring waarin uw gegevens automatisch zijn ingevuld.

Let op: Als u de standaard privacyverklaring uitzet, worden juridische gegevens zoals KvK-, BTW- en BIGnummers niet meer automatisch toegevoegd. Ook worden wijzigingen in de standaardtekst niet doorgevoerd in uw aangepaste versie.

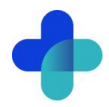

### 9.3. Hoe stel ik een afwezigheidsperiode voor mijn praktijk in?

- 1. Ga naar https://beheer.uwzorgonline.nl.
- 2. Log in als beheerder en vul de beveiligingscode in die u op uw e-mailadres heeft ontvangen.
- 3. Klik in het linker menu op Patiëntenomgeving
- 4. Klik op In de praktijk en kies Afwezigheidsperiode. U ziet het volgende scherm:

| fwezigheidsperiode                                                                                                    |           |
|----------------------------------------------------------------------------------------------------|-----------|
| Afwezigheidsperiode patiëntenomgeving                                                                                                    | Opties    |
| De afwezigheidsperiode kunt u gebruiken om de online services van uw<br>patiëntenportaal tijdelijk gedeeltelijk onbeschikbaar te maken.                                                                                                    | Insteller |
| Patiënten kunnen tijdens een afwezigheidsperiode gewoon hun medicatieoverzicht,<br>berichtenoverzicht en afsprakenoverzicht inzien. Afhankelijk wat u uitzet, kunnen<br>patiënten geen vragen stellen, recepten aanvragen of afspraken inplannen. |           |
| Op dit moment is er geen afwezigheidsperiode ingesteld.                                                                                                    |           |
| Nieuwe afwezigheidsperiode instellen                                                                                                    |           |

5. Tijdens een afwezigheidsperiode kunt u bepaalde online diensten tijdelijk uitzetten. Deze instelling geldt in zowel de patiëntenomgeving als de app.

Let op! Deze functie werkt alleen op praktijkniveau en niet op zorgverlener niveau.

- 6. Klik op Nieuwe afwezigheidsperiode instellen of rechts op Instellen. Cliënten kunnen tijdens een afwezigheidsperiode wel hun medicatieoverzicht, berichtenoverzicht en afsprakenoverzicht inzien. Afhankelijk wat u uit zet, kunnen cliënten geen vragen stellen, recepten aanvragen of afspraken maken.
- 7. Maak een titel en selecteer de afwezigheidsperiode en stel de begin- en einddatum in voor de afwezigheidsperiode.

**Tip!** Stel de begindatum één tot twee werkdagen eerder in om nog tijd te hebben om verzoeken te verwerken voor de afwezigheidsperiode ingaat.

| Afwezigheidsperiode                                                                                                    |          |        |           |
|----------------------------------------------------------------------------------------------------|----------|--------|-----------|
| Patiëntenomgeving                                                                                                    |          | Opties |           |
| De afwezigheidsperiode kunt u gebruiken om de online services van uw patiëntenportaal tijdelijk onbeschikbaar te maken.                             |          |        | Opslaan   |
| Vul de onderstaande velden in om de afwezigheidsperiode in te stellen. Het startmoment is de begindatum op 00:00 uur<br>eindmoment is op 23:59 uur. | en het 📿 |        | Annuleren |
| Titel                                                                                                    |          |        |           |
| Praktijk gesloten.                                                                                                    |          |        |           |
| Begindatum Einddatum                                                                                                    |          |        |           |
| 20-4-2020 21-4-2020                                                                                                    |          |        |           |
| Geldt voor de volgende services:                                                                                                    |          |        |           |
| Afspraken                                                                                                    |          |        |           |
| Hiermee maakt u het inboeken van nieuwe afspraken en het bewerken van bestaande afspraken tijdelijk<br>onbeschikbaar voor uw patiënten.             |          |        |           |
| ✓ eConsult                                                                                                    |          |        |           |
| Hiermee maakt u het starten van nieuwe consulten tijdelijk onbeschikbaar voor uw patiënten.                                                         |          |        |           |
|                                                                                                    |          |        |           |
| Hiermee maakt u het aanvragen van nieuwe recepten tiidelijk onbeschikbaar voor uw patiënten.                                                        |          |        |           |
| Agen i and a second and a second and a second and a second and a second and a second and a second and a second                                      |          |        |           |
| Toelichting voor patiënten                                                                                                    |          |        |           |
| Vul hieronder de tekst in die uw patiënten zien wanneer zij inloggen.                                                                               |          |        |           |
|                                                                                                    |          |        |           |
| Op dit moment is de praktijk gesloten. Bepaalde functies binnen de patiëntenomgeving werken daardoor mogelijk niet.                                 |          |        |           |
|                                                                                                    |          |        |           |
|                                                                                                    |          |        |           |

8. Selecteer welke online diensten tijdelijk niet beschikbaar moeten zijn. Minimaal één service moet uitgeschakeld worden.

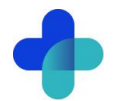

- 9. Voeg een toelichting toe voor cliënten. Deze tekst verschijnt in de app en in de patiëntenomgeving. Het tekstveld mag niet leeg zijn. Als het veld leeg is kunnen de instellingen niet worden opgeslagen.
- Klik op Opslaan om de afwezigheidsperiode te bewaren.
   U kunt de afwezigheidsperiode later wijzigen of verwijderen. Klik hiervoor op Wijzigen of Verwijderen rechts op de pagina.

| Afwezigheidsperiode                                                                                                    |                         |
|----------------------------------------------------------------------------------------------------|-------------------------|
| Afwezigheidsperiode patiëntenomgeving                                                                                                    | Opties                  |
| Begindatum / Einddatum<br>Begint op: 06-08-2020 om 00:00<br>Eindigt op: 19-08-2020 om 23:59                                                                                 | Wijzigen<br>Verwijderen |
| Ingesteld voor de volgende services:<br>- Berichtservice<br>- Receptservice                                                                                                 |                         |
| Toelichting voor patiënten:<br>Praktijk gesloten.<br>Op dit moment is de praktijk gesloten. Bepaalde functies binnen de patiëntenomgeving werken daardoor<br>mogelijk niet. |                         |

11. Zodra de afwezigheidsperiode eindigt, zijn alle services weer beschikbaar in de app en de patiëntenomgeving.

### 9.4. Hoe ontvang ik mutaties van mijn cliënten?

- 1. Ga naar https://beheer.uwzorgonline.nl.
- 2. Log in als beheerder en vul de beveiligingscode in die u op uw e-mailadres heeft ontvangen.
- 3. Klik in het linkermenu op *In de praktijk* en daarna op *Mutaties*.
- 4. In het scherm dat verschijnt kunt u instellen of u een bericht wilt ontvangen als een cliënt hun adres- of contactgegevens wijzigt.

| Mutaties                                                                                                    |
|----------------------------------------------------------------------------------------------------|
| Mutaties                                                                                                    |
| Vink hieronder de soort patiëntgegevens aan (persoon/adres/contact), waarvan u wijzigingen wilt ontvangen.                                                       |
| Afhankelijk van de integratie met uw zorg informatie systeem, kunt u de mutaties in uw eigen systeem bekijken of in deze beheeromgeving in de<br>berichtservice. |
| Persoonsgegevens<br>Berichten ontvangen van wijzigingen in gegevens zoals voor- of achternaam.                                                                   |
| Adresgegevens Berichten ontvangen van wijzigingen in gegevens zoals straatnaam- of woonplaats.                                                                   |
| Contactgegevens Berichten ontwangen van wijzigingen in gegevens zoals e-mailadres of mobiel nummer.                                                              |
| Notificaties via mail                                                                                                    |
| Stel hieronder in of u deze notificaties wilt ontvangen en zo ja op welk mailadres.                                                                              |
| O Geen e-mails ontvangen                                                                                                    |
| Algemeen e-mailadres     Algemeen mailadres wijzigen                                                                                                    |
| Ahrijkend e-mailadres                                                                                                    |

- 5. Bij mutaties ontvangt u een bericht. Klik in het linkermenu op Berichten en daarna op inbox om de berichten te bekijken.
- 6. U kunt er ook voor kiezen om notificaties via e-mail te ontvangen bij wijzigingen..
- 7. Klik op *Opslaan* om de instellingen te bewaren.

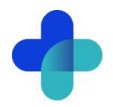

### 9.5. Hoe pas ik de vormgeving van mijn patiëntenomgeving aan?

U kunt de patiëntenomgeving aanpassen aan uw praktijk door niet alleen de teksten, maar ook de vormgeving te wijzigen.

- 1. Ga naar https://beheer.uwzorgonline.nl.
- 2. Log in als beheerder en vul de beveiligingscode in die u op uw e-mailadres heeft ontvangen.
- 3. Klik in het linkermenu op Patiëntenomgeving en daarna op Vormgeving
- 4. In het scherm dat verschijnt kunt u de kleur, het logo en de achtergrondafbeelding aanpassen.

| Vormgeving                                                                                                    |
|----------------------------------------------------------------------------------------------------|
| Themakleur                                                                                                    |
| Kieur selecteren                                                                                                    |
| Selecteer de kleur die u wenst te gebruken voor de vormgeving van uw portaal. Dit kan de kleur uit uw huisstijl of een andere kleur naar keuze zijn.     |
| (i) Tip: U kunt een RGB code of een Hex code in de kleurkiezer invoeren en opslaan.<br>Voorbeeld RGB code: rgb(51, 51, 51). Voorbeeld HEX code: #333333. |
| lono                                                                                                    |
| Upload hier het logo dat u wenst te gebruiken in het design van uw portaal.                                                                              |
| Achtergrondafbeelding <ul> <li></li></ul>                                                                                                    |

Tip! Kies voor de themakleur geen te lichte kleur, om de leesbaarheid van witte tekst te behouden.

5. Klik bij *Logo* en *Achtergrondafbeelding* op *Kies afbeelding* om een nieuw logo of afbeelding te uploaden. U kunt ook bestaande afbeeldingen uit uw galerij selecteren.

Tip! Let bij het uploaden van een logo of afbeelding goed op de criteria om een zo mooi mogelijk beeld te krijgen.

Criteria Logo:

- U kunt afbeeldingen uploaden met de volgende extensies ".png", ".jpg", ".gif".
- De afbeelding moet minimaal 150 pixels breed, en 10 pixels hoog zijn.
- Met ".png" of ".gif" bestanden kunt een transparant effect gebruiken.

### Criteria Achtergrondafbeelding:

- U kunt afbeeldingen uploaden met de volgende extensies ".png", ".jpg", ".gif".
- De afbeelding moet minimaal 780 pixels breed, en 439 pixels hoog zijn.
- Voor het mooiste resultaat gebruikt u een liggende foto (met een verhouding van 16:9).
- 6. Klik op het potloodicoon bij de afbeelding om deze te selecteren, te verwijderen of te bewerken.

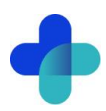

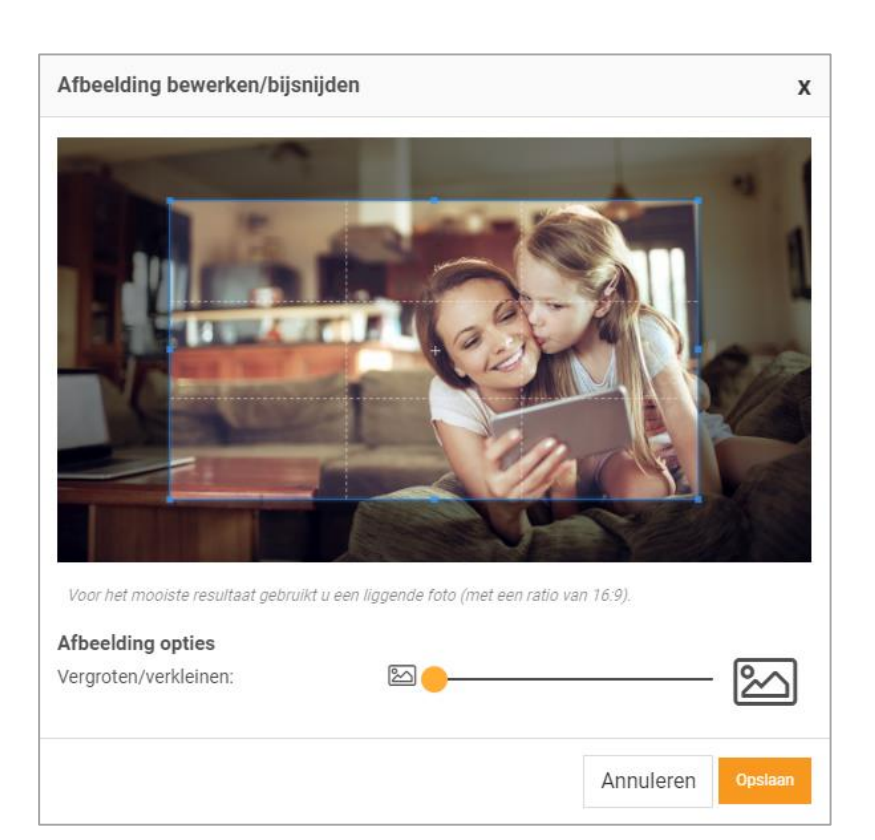

- 7. Klik op *Opslaan* als de afbeelding naar wens is aangepast.
- 8. U kunt ook de helderheid van de achtergrondfoto aanpassen.

| PORTAAL VOORBEELD | Opsiaan X                                                                                              |
|-------------------|----------------------------------------------------------------------------------------------------|
| 🔶 Uw Zorg online  | Helderheid aanpassen?<br>Met deze instelling kunt u de<br>helderheid van de achtergrond<br>veranderen. |
|                   |                                                                                                    |
|                   | Uw Zorg online - Trainingspraktijk *                                                                   |
|                   |                                                                                                    |

- 9. Klik op Voorbeeld bekijken om te zien of de aanpassingen naar wens zijn.
- 10. Klik op *Opslaan* om de instellingen te bewaren.